# DOE/SF/10499-T59 (STMP0-579)

### BEAM CHARACTERIZATION SUBSYSTEM

PREOPERATIONAL TEST

### PROCEDURE 150

### UNITED STATES DEPARTMENT OF ENERGY/ SOUTHERN CALIFORNIA EDISON COMPANY

10 MWe SOLAR PILOT PLANT DAGGETT, CALIFORNIA

## MCDONNELL DOUGLAS ASTRONAUTICS COMPANY HUNTINGTON BEACH, CALIFORNIA

AUTHOR: mg Caraure REVIEWED BY: APPROVED BY:

Test 150 Revision 0 Page 1 of 81

### TEST SPECIFICATION

| TEST | NUMBER_ | 150                |            | _DATE        |   |
|------|---------|--------------------|------------|--------------|---|
| TEST | TITLE _ | BEAM CHARACTERIZAT | ION SYSTEM | _REVISION NO | 0 |
|      |         |                    |            | PAGE         |   |

### 1.0 Objectives

- 1.1 Demonstrate the local handswitch operation of the BCS field receiver pump P-201.
- 1.2 Demonstrate the functional operation of the temperature control valve TV-1418.
- 1.3 Demonstrate the coolant fluid high temperature alarm function (TAH-1418).
- 1.4 Demonstrate the functional operation of the BCS cooling system fans.
- 1.5 Demonstrate the validity of installation and system generation of BCS software in the OCS computer.
- 1.6 Demonstrate the validity of installation and system generation of software in the MODACS located in Remote Station No. 1.
- 1.7 Demonstrate the proper loading of software in the H-P terminal.
- 1.8 Demonstrate the automatic operation of the target shutters by activating solenoid valves SOV-1410, SOV-1411, SOV-1412, and SOV-1413.
- 1.9 Demonstrate proper operation of the target pyrheliometers (YT-1414 A-D, YT-1415 A-D, YT-1416 A-D, and YT-1417 A-D).
- 1.10 Demonstrate the proper operation of the 4 BCS cameras (BCS-901A, BCS-902A, BCS-903A, and BCS-904A) and supporting equipment.
- 1.11 Demonstrate proper operation of the Quantex digitizer.
- 1.12 Demonstrate the capability of the BCS to accurately locate the centroid from a reference (calibration) light source.
- 1.13 Demonstrate the proper operation of the theoretical beam power algorithm based on actual measured conditions.

### TEST SPECIFICATION

•

| TEST | NUMBER | 150                                                                                                    | DATE                                                                                                    |
|------|--------|----------------------------------------------------------------------------------------------------|----------------------------------------------------------------------------------------------------|
| TEST | TITLE  | BEAM CHARACTERIZATION SYST                                                                                                   | EMREVISION NO                                                                                                    |
|      |        |                                                                                                    | PAGE                                                                                                    |
|      | 1.14   | Demonstrate proper HAC/OCS m<br>BCS functions).                                                                              | essage traffic (as appropriate to the                                                                                             |
|      | 1.15   | Demonstrate the proper opera<br>generation function in the O                                                                 | tion of the off-line candidate list<br>CS.                                                                                        |
|      | 1.16   | Demonstrate the total integr<br>at night.                                                                                    | ated functional operation of the system,                                                                                          |
|      | 1.17   | Demonstrate the total integr<br>starting with the list and c<br>This test is run during dayl                                 | ated functional operation of the system,<br>ompleting with the updating of biases.<br>ight hours.                                 |
|      | 1.18   | Demonstrate BCS capability o<br>system startup.                                                                              | f detecting hardware status during                                                                                                |
|      | 1.19   | Demonstrate BCS capability o runtime.                                                                                        | f detecting hardware status during BCS                                                                                            |
|      | 1.20   | Demonstrate the total system<br>ment anomalies including bea<br>tion, no beam on target duri<br>of range, and power out of r | capability of detecting BCS measure-<br>m on target during low level calibra-<br>ng high level calibration, centroid out<br>ange. |

|     |                                                                                                    | Verification<br>Paragraph | Objective |
|-----|----------------------------------------------------------------------------------------------------|---------------------------|-----------|
| 2.0 | Acceptance Criteria                                                                                                    |                           |           |
| 2.1 | The BSC fluid receiver pump (P-201) and<br>BCS target heat exchanger fans (E-201<br>and E-202) start when local switch<br>HS 1418 is placed in the ON position. | 8.1                       | 1.1, 1.4  |
| 2.2 | The motor breaker position switch<br>indicator ZI 1418 is activated when<br>local hand switch HS 1418 is placed<br>in the ON position.                          | 8.2                       | 1.2       |
| 2.3 | Fluid temperature valve TV 1418<br>opens when the fluid temperature<br>exceeds 75 <sup>0</sup> F as measured by TE 1418.                                        | 8.3                       | 1.3       |
| 2.4 | Fluid high temperature alarm TAH 1418<br>is activated in the fluid temperature<br>reaches 130 <sup>0</sup> F as measured by TE 1418.                            | 8.4                       | 1.4       |
| 2.5 | Camera switcher should gate the output of the proper camera into the digitizer.                                                                                 | 8.5.3                     | 1.5       |
| 2.6 | Video monitor should display data<br>written into the digitizer memory.                                                                                         | 8.5.5                     | 1.5       |
|     |                                                                                                    |                           |           |

Test 150 Revision 0 Page 4 of 81

.

|      |                                                                                                    | Verification<br>Paragraph | Objective |
|------|----------------------------------------------------------------------------------------------------|---------------------------|-----------|
| 2.7  | Successful downloading and executing of<br>MODACS III operating system software<br>will be indicated by the following<br>prompt to the OCS system console.                                                                                                    | 8.6.2                     | 1.6       |
|      | Load Complete/LDRIV/LDRIV<br>LIO/LDRIV/LDRIV<br>*K.O. MOGEN<br>III/III/                                                                                                    |                           |           |
| 2.8  | Upon power up with auto start option on,<br>the H.P. 9845B will automatically load<br>the software for BCS operation. At<br>completion of the loading process the<br>BCS software will be put into execution.<br>It will immediately display the BCS<br>option menu. | 8.7.1.4                   | 1.7       |
| 2.9  | Manual loading will proceed in the same<br>manner as automatic loading. Again suc-<br>cessful operation will be indicated by<br>BCS option menu on CRT screen.                                                                                                    | 8.7.2.4                   | 1.7       |
| 2.10 | The MODACS should respond with a list of tasks executing within it.                                                                                                    | 8.8.2                     | 1.8       |
| 2.11 | The system should respond with a back-<br>slash in column l such that the command<br>would appear as follows:                                                                                                    | 8.8.3                     | 1.8       |
|      | XSHUTST/RTE LKA                                                                                                    |                           |           |
|      | NOTE: Allow at least one minute for program to download.                                                                                                    |                           |           |

\* `

~

|      |                                                                                                    | Verification<br>Paragraph | Objective |
|------|----------------------------------------------------------------------------------------------------|---------------------------|-----------|
| 2.12 | Each of the four shutter systems should open and close fully.                                                                                                    | 8.8.5                     | 1.8       |
| 2.13 | Each theoretical vs. measured power response should agree to within ±5%.                                                                                                    | 8.9                       | 1.9       |
| 2.14 | The digital image printed to hardcopy<br>should reveal the position and size<br>of the registration marks and identi-<br>fication mark. The digital data should<br>exhibit a correlation to the video<br>monitor display. | 8.10                      | 1.10      |
| 2.15 | Analysis of data taken in section 8.10.3<br>and 8.10.5 should reveal a linear rela-<br>tion between background and target image.                                                                                          | 8.10                      | 1.10      |
| 2.16 | Data taken with camera viewing gray<br>level mask should exhibit a step func-<br>tion response appropriate to the posi-<br>tion and illumination of the mask.                                                             | 8.10                      | 1.10      |
| 2.17 | Pin cushion error should be minimal<br>within center third of camera field<br>of view.                                                                                                    | 8.10                      | 1.10      |
| 2.18 | Pin cushion error should be minimal<br>within center two thirds of camera<br>field of view                                                                                                    | 8.10                      | 1.10      |
| 2.19 | Controls on digitizer should allow proper settings to be obtained.                                                                                                    | 8.11                      | 1.11      |

Test 150 Revision 0 Page 6 of 81

•

|       |                                                                              |                                                     | Verification<br>Paragraph | Objective |
|-------|------------------------------------------------------------------------------|-----------------------------------------------------|---------------------------|-----------|
| 2.20  | The static and dynamic determined within ±2 pt                               | centroid can be<br>ixels.                           | 8.12                      | 1.12      |
| 2.21  | BCS software algorithm<br>power to within the erm<br>measured insolation dat | should measure<br>ror band of the<br>ca.            | 8.13                      | 1.13      |
| 2.22  | Acceptance here is depe<br>entered. If measuremer<br>the following sequence  | endent upon mode<br>nt mode is entered<br>is valid. | 8.14                      | 1.14      |
|       | HAC $\rightarrow$ BCS                                                        | $BCS \rightarrow HAC$                               |                           |           |
| Τl    | Message #]                                                                   |                                                     |                           |           |
| T2    |                                                                              | Message #2                                          |                           |           |
| Т3    | Message #3                                                                   | Ũ                                                   |                           |           |
| Т4    |                                                                              | Message #4                                          |                           | ·         |
| T5    | Message #5                                                                   | -                                                   |                           |           |
| Т6    |                                                                              | Message #8 or                                       |                           |           |
|       |                                                                              | Message #6                                          |                           |           |
| NOTE: | Sequence T3-T6 will rep<br>heliostat in the list.                            | peat for each                                       |                           |           |
| Τ7    | Message #10                                                                  |                                                     |                           |           |
|       | The following sequence<br>the bias update mode of                            | is valid for<br>• operation.                        | 8.14                      | 1.14      |
|       | HAC $\rightarrow$ BCS                                                        | $BCS \rightarrow HAC$                               |                           |           |
|       |                                                                              | -                                                   |                           |           |
|       |                                                                              |                                                     |                           |           |
|       | ,                                                                            |                                                     |                           |           |

۰,

Test 150 Revision 0 Page 7 of 81

|       |                                                                                                    |                                                                                                   | Verification<br>Paragraph | Objective |
|-------|----------------------------------------------------------------------------------------------------|---------------------------------------------------------------------------------------------------|---------------------------|-----------|
| Τl    | Message #1                                                                                                    |                                                                                                   |                           |           |
| T2    | <i>.</i>                                                                                                    | Message #2                                                                                        |                           |           |
| Т3    | Message #11                                                                                                    | -                                                                                                 |                           |           |
| Τ4    |                                                                                                    | Up to 3                                                                                           |                           |           |
|       |                                                                                                    | Message #12's                                                                                     |                           | -         |
| T5    | Message #13                                                                                                    |                                                                                                   |                           |           |
| NOTE: | Sequence T3-T5 will repeat<br>heliostat in the list.                                                                                                    | for each                                                                                          |                           |           |
| T7    | Message #10                                                                                                    |                                                                                                   |                           |           |
| NOTE: | Refer to Appendix 10F for early and description of BCS mess                                                                                                    | xplanation<br>age traffic.                                                                        |                           |           |
| 2.23  | First candidate list should<br>to line printer. Three fil-<br>heliostats should have been<br>Verify the names MORNING, N<br>are heading each file. Eac<br>should have a sequence numb<br>to it in character position<br>as follows: | be printed<br>es of 60<br>generated.<br>DON and TARDE<br>h file name<br>er appended<br>s 9 and 10 | 8.15                      | 1.15      |
|       | MORNING 01<br>NOON 02<br>TARDE 03                                                                                                    |                                                                                                   |                           |           |
| 2.24  | Compare the second list gen<br>the first list. Heliostats<br>updated prior to the genera<br>second list should not appe<br>second list.                                                                                             | erated with<br>which were<br>tion of the<br>ar in the                                             | 8.15                      | 1.15      |

`.

Test 150 Revision 0 Page 8 of 81

|      |                                                                                                    | Verification<br>Paragraph | Objective |
|------|----------------------------------------------------------------------------------------------------|---------------------------|-----------|
| 2.25 | List should be directed to magnetic<br>tape. At completion of list the tape<br>should rewind.                                                                     | 8.15                      | 1.15      |
| 2.26 | Records kept by field personnel should<br>verify proper heliostats were measured<br>and all blocking/shadowing heliostats<br>were moved to ALT2 stow.             | 8.16                      | 1.16      |
| 2.27 | The summary report should indicate each heliostat in the list was measured.                                                                                       | 8.16                      | 1.16      |
| 2.28 | Verify all sixty heliostats have been<br>measured and compare time of measurement<br>logged by field personnel with that<br>recorded by system on report summary. | 8.17                      | 1.17      |
| 2.29 | BCS software should flag to the H.P.<br>console any errors occurring to the<br>digitizer, MODACS III, pyrheliometers<br>or shutters during system startup.        | 8.18                      | 1.18      |
| 2.30 | BCS software should flag to the H.P.<br>console any errors occurring to the<br>digitizer, MODACS III, pyrheliometers<br>or shutters during runtime.               | 8.19                      | 1.19      |

|      | , so                                                                         | Verification<br>Paragraph | Objective |
|------|------------------------------------------------------------------------------|---------------------------|-----------|
| 2.31 | BCS and HAC BCS software should flag<br>the following errors as appropriate. | 8.20                      | 8.20      |
|      | <ol> <li>Beam on target during low level<br/>calibration.</li> </ol>         |                           |           |
|      | <ol> <li>No-beam on target during high level<br/>calibration.</li> </ol>     |                           |           |
|      | 3. Power out of range.                                                       |                           |           |
|      | 4. Centroid out of range.                                                    |                           |           |
|      |                                                                              |                           |           |
|      |                                                                              |                           |           |
|      | <b>`</b>                                                                     |                           |           |
|      | · · ·                                                                        |                           |           |
|      |                                                                              |                           |           |
|      |                                                                              |                           |           |
|      | · · · ·                                                                      |                           |           |
|      |                                                                              |                           |           |
|      |                                                                              |                           |           |
|      | ν.                                                                           | -                         |           |
|      |                                                                              |                           |           |
|      |                                                                              |                           |           |

Test 150 Revision 0 Page 10 of 81

|     |                                                                                         | Verification<br>Paragraph | Objective |
|-----|-----------------------------------------------------------------------------------------|---------------------------|-----------|
| 3.0 | References                                                                              |                           |           |
| 3.1 | Vendor Data                                                                             |                           |           |
|     | a) Auroro Pump AO4, Model 134 data.                                                     |                           |           |
|     | b) Jordan Mark 76 Valve data.                                                           |                           |           |
| 3.2 | CS-MCS and CS-Plant Interface Require-<br>ments (RADL Item 2-30-1).                     |                           |           |
| 3.3 | BCS Software Requirements.                                                              |                           |           |
| 3.4 | Quantex Corporation and<br>Maintenance Manual.                                          |                           |           |
| 3.5 | Operating and maintenance instructions<br>for 2380 series remote controls.<br>COHU Inc. |                           |           |
|     |                                                                                         |                           |           |
|     |                                                                                         |                           |           |
|     |                                                                                         |                           |           |
|     |                                                                                         |                           |           |
|     |                                                                                         |                           |           |
|     | ,                                                                                       |                           |           |
|     |                                                                                         |                           |           |
|     |                                                                                         |                           |           |

Test 150 Revision 0 Page 11 of 81

.

|     |                                                                                                    | Initial | Date |
|-----|----------------------------------------------------------------------------------------------------|---------|------|
| 4.0 | Prerequisites                                                                                                    |         |      |
| 4.  | OCS, HAC and SDPC must be capable of supporting this test.                                                                                                    |         |      |
| 4.1 | Test procedures number 340 and 100 must<br>be completed.                                                                                                    |         |      |
| 4.2 | DAS software must be installed and<br>capable of supplying normal incident<br>pyrheliometer data for theoretical power<br>calculation.                                      |         |      |
| 4.3 | Maxnet operating system is installed in MODACS III and OCS computers.                                                                                                    |         |      |
| 4.4 | BCS cameras must be updated and there<br>outputs verified over entire temperature<br>range expected.                                                                        |         |      |
| 4.5 | Camera switching hardware has been<br>powered and cabled. Manual camera<br>switcher on front panel of DTMF trans-<br>mitter is capable of switching through<br>the cameras. |         |      |
| 4.6 | Quantex digitizer is powered up and<br>IEEE-488 interface bus is installed.<br>Output to video monitor is operational.                                                      |         |      |
| 4.7 | The 4828 link between MODACS III and<br>modcomp classic has been checked out<br>using Modcomp diagnostic software.                                                          |         |      |

\*

Test 150 Revision 0 Page 12 of 81

|      |                                                                                                    | Initial | Date     |
|------|----------------------------------------------------------------------------------------------------|---------|----------|
| 4.8  | Compressed air and electrical power has<br>been supplied to the target shutter<br>systems.         |         |          |
| 4.9  | Pyrheliometers from each target have been<br>connected to the proper MODACS III input<br>channels. |         | <b>.</b> |
| 4.10 | Link between HAC and OCS has been checked<br>out using Modcomp diagnostic software.                |         |          |
| 4.11 | BCS master file has been generated and verified.                                                   |         |          |
|      |                                                                                                    |         |          |
|      |                                                                                                    |         |          |
|      |                                                                                                    |         |          |
|      |                                                                                                    |         |          |
|      |                                                                                                    |         |          |
|      |                                                                                                    |         |          |
|      |                                                                                                    |         |          |

. .

> Test 150 Revision 0 Page 13 of 81

> > ~ ·

|      |                                                                                  | Initial | Date            |
|------|----------------------------------------------------------------------------------|---------|-----------------|
| 6.0  | Test equipment.                                                                  |         |                 |
| 6.1  | Checkout unit.                                                                   |         |                 |
| 6.2  | BCS test software file.                                                          |         |                 |
| 6.3  | Binoculars.                                                                      | -       | -               |
| 6.4  | High intensity light source.                                                     |         |                 |
| 6.5  | Oscilloscope.                                                                    |         |                 |
| 6.6  | Walkie talkies.                                                                  |         |                 |
| 6.7  | ${\scriptstyle \sim}300$ watt handheld spotlight.                                |         |                 |
| 6.8  | Perfect mirror including "A" frame,<br>mirror covers, and attachment brackets.   |         |                 |
| 6.9  | Flat black test target for centroid evaluations.                                 |         |                 |
| 6.10 | Camera remote control unit and field monitor.                                    |         |                 |
| 6.11 | Camera grey level mask.                                                          |         | · · · · · · · · |
| 6.12 | Tools to remove pyrheliometers.                                                  |         |                 |
| 6.13 | A.C. voltage source capable of generating one volt peak to peak waveform.        |         |                 |
| 6.14 | Calibrated digital voltmeter better than $\pm 1\%$ for measuring output of 6.13. |         |                 |
|      |                                                                                  |         |                 |

Test 150 Revision 0 Page 14 of 81

1

|     |                                                                                                    | Initial | Date |
|-----|----------------------------------------------------------------------------------------------------|---------|------|
| 7.0 | Initial Conditions                                                                                                    |         |      |
| 7.1 | Verify that the BCS fluid receiver is<br>filled with the coolant (ethylene glycol-<br>water) solution by observing the receiver<br>level sight gauge. (An expansion space<br>should be maintained to allow for coolant<br>expansion up to 130 <sup>0</sup> F without overflowing<br>the fluid receiver). |         |      |
| 7.2 | Verify that individual isolation valves (4)<br>are open to allow coolant flow to the indi-<br>vidual targets once the pump is started.                                                                                                    |         |      |
| 7.3 | Installation complete, visual inspection of all subsystems done.                                                                                                    |         |      |
|     |                                                                                                    |         |      |
|     |                                                                                                    |         |      |

Test 150 Revision 0 Page 15 of 81 .

|     |                                                                                                    | Verification<br>Paragraph |  |
|-----|----------------------------------------------------------------------------------------------------|---------------------------|--|
| 7.4 | Digitizer is in the "MEM" mode as<br>described in Quantex Corporation opera-<br>tion and maintenance manual Page 2-7. | 8.5.6                     |  |
| 7.5 | Maxnet III operating system is generated<br>and resides as the second file on disk<br>partition DST                   | 8.6                       |  |
| 7.6 | BCS cameras must be focussed aligned and zoomed prior to running this section.                                        | 8.12                      |  |
| 7.7 | An initialized masterfile has been<br>generated and exists on disk partition<br>MFD.                                  | 8.15                      |  |
| 7.8 | HAC timeout function must be disconnected.                                                                            | 8.16                      |  |
| 7.9 | All BCS hardware must be turned on.                                                                                   | 8.14                      |  |

.

4

Test 150 Revision 0 Page 16 of 81

|     |                                                                                                    | Initial | Date |
|-----|----------------------------------------------------------------------------------------------------|---------|------|
| 8.0 | Procedure and Data Collection                                                                                                    |         |      |
| 8.1 | Place the local hand switch HS 1418 in<br>the ON position and verify that the BCS<br>fluid receiver pump (P-201) and (2) heat<br>exchanger fans start.                                                                                                    |         |      |
| 8.2 | With HS 1418 in the ON position, verify<br>that the "Breaker Position" indicator,<br>ZI 1418 is actuated on the receiver SDPC<br>console.                                                                                                    |         |      |
| 8.3 | Lift thermocouple (TE 1418) leads and<br>using the Checkout Unit (CHU) introduce<br>a test temperature signal.                                                                                                    |         |      |
|     | a) Verify that temperature valve TV 1418<br>opens when a test temperature signal<br>>75°F is introduced into controller<br>TC 1418.                                                                                                    |         |      |
|     | <ul> <li>b) Verify that temperature valve TV 1418<br/>closes when a test temperature signal<br/>&lt;75°F is introduced into controller<br/>TC 1418. (Note: when the valve is<br/>closed, a minimum coolant flow will<br/>continue to pass through the system<br/>due to the presence of a "pilot hole"<br/>in the valve trim.)</li> </ul> |         |      |
|     |                                                                                                    |         |      |

Test 150 Revision 0 Page 17 of 81

|       |                                                                                                    | Initial | Date  |
|-------|----------------------------------------------------------------------------------------------------|---------|-------|
| 8.4   | Using the CHU, verify that an alarm (TAH 1418) is displayed on the receiver SDPC when the simulated coolant temperature is $\geq$ 130°F. |         | · · · |
|       | Verify that the high temperature alarm<br>clears when the simulated temperature<br>falls to less than 130 <sup>°</sup> F.                |         |       |
| 8.5   | Installation and system generation of BCS software in the OCS computer.                                                                  |         |       |
| 8.5.1 | Generate load modules for each BCS module using the procedure "MCBCS".                                                                   |         |       |
|       | NOTE: A list of BCS modules is given in Appendix 10A.                                                                                    |         |       |
| 8.5.2 | Load and execute BCS test module called<br>"IOISTS" by typing the following<br>commands.                                                 |         |       |
|       | PRESS "BREAK" KEY<br>TYPE: /IOISTS/EXE                                                                                                   |         |       |
|       | Verify the following prompt to crt.                                                                                                    |         |       |
|       | "INPUT DESIRED OUTPUT"                                                                                                    |         |       |
|       |                                                                                                    |         |       |

Test 150 Revision 0 Page 18 of 81 .

|       |                                                                                                    | Initial | Date                                    |
|-------|----------------------------------------------------------------------------------------------------|---------|-----------------------------------------|
| 8.5.3 | Command the camera switcher to cycle through<br>each of the cameras using the following<br>Codes.                                                  |         |                                         |
|       | Camera #1 south target code = C000<br>Camera #2 west target code = 4000<br>Camera #3 east target code = 8000<br>Camera #4 north target code = 0000 |         |                                         |
| 8.5.4 | Load and execute BCS test module called<br>"HILOTST" by typing the following<br>command:                                                           |         |                                         |
|       | PRESS "BREAK" KEY<br>TYPE: /HILOTST/EXE                                                                                                    | -       |                                         |
|       | Verify following prompt is sent to the crt:                                                                                                    |         |                                         |
|       | "INPUT TARGET NUMBER"                                                                                                    |         |                                         |
| 8.5.5 | Following the prompts from the crt command<br>values of 100 or more be written into any<br>location within the digitizers memory                   | <u></u> |                                         |
|       |                                                                                                    |         |                                         |
|       |                                                                                                    |         |                                         |
|       |                                                                                                    |         |                                         |
|       |                                                                                                    |         |                                         |
|       |                                                                                                    |         |                                         |
|       |                                                                                                    |         | Test 150<br>Revision 0<br>Page 19 of 81 |

Date Initial Observe video monitor to verify data has following pattern is typical. Each small line is 3 pixel units wide. PRESS "BREAK" KEY TYPE: //FIL LKA DST 3 2 Wait for the following prompt: LOAD COMPLETE /LDRIV/LDRIV LIO /LDRIV/LDRIV \*K.O MOGEN III/III/

> Test 150 **Revision 0** Page 20 of 81

8.5.6

been received and stored correctly. The

#### 8,6 MODACS III Operation

8.6.1 Download MODACS III operating system by typing the following command at the OCS console:

8.6.2

|         |                                                                                                    | Initial | Date |
|---------|----------------------------------------------------------------------------------------------------|---------|------|
| 8.7     | H.P. Software Loading (manual and automatic).                                                                                                    |         |      |
| 8.7.1   | Automatic software loading.                                                                                                    |         |      |
| 8.7.1.1 | Load H.P. BCS software cartridge tape into<br>tape drive. Note: See Page 11 of H.P.<br>system 45B beginners guide for tape car-<br>tridge loading instructions. |         |      |
| 8.7.1.2 | Set autostart switch on H.P. to active.                                                                                                    |         |      |
| 8.7.1.3 | Turn on power switch located on lower right side of device.                                                                                                    |         |      |
| 8.7.1.4 | After several minute delay verify BCS<br>option menu appears on screen. See<br>Appendix 10B for BCS option menu display<br>format.                              |         |      |
| 8.7.2   | Manual software loading.                                                                                                    |         |      |
| 8.7.2.1 | Load H.P. BCS software cartridge tape into<br>tape drive.                                                                                                    |         |      |
|         | Note: See Page 11 of H.P. system 45B<br>beginners guide for tape cartridge<br>loading instructions.                                                             |         |      |
| 8.7.2.2 | Turn on power switch.                                                                                                    |         |      |
| 8.7.2.3 | Command loading of BCS software by typing:<br>Load "AUTOST"                                                                                                    |         |      |
|         |                                                                                                    |         |      |

٦

Test 150 Revision 0 Page 21 of 81

|         |                                                                                                    | Initial | Date |
|---------|----------------------------------------------------------------------------------------------------|---------|------|
| 8.7.2.4 | After several minute delay verify BCS option<br>menu appears on screen. See Appendix 10B for<br>BCS option menu display format. |         |      |
| 8.8     | BCS Target Shutters                                                                                                    |         |      |
| 8.8.1   | Download MODACS III operating system by<br>typing in the following command at the OCS<br>console.                               |         |      |
|         | PRESS "BREAK" KEY<br>TYPE: //FIL LKA DST 3 2                                                                                    |         |      |
|         | After several minute delay verify the fol-<br>lowing prompt from MODACS to the OCS<br>console:                                  |         |      |
|         | LOAD COMPLETE /LDRIV/LDRIV<br>LIO /LDRIV/LDRIV                                                                                  |         |      |
|         | *K.O MOGEN<br>III/III/                                                                                                    |         |      |
| 8.8.2   | Verify MODACS III operation by typing the following command:                                                                    |         | -    |
|         | PRESS "BREAK" KEY<br>TYPE: // RFO LKA                                                                                           |         |      |
|         | Note: See Appendix 10.C for proper response.                                                                                    |         |      |
|         |                                                                                                    |         |      |
|         |                                                                                                    |         |      |

۲

Test 150 Revision 0 Page 22 of 81

|       |                                                                                                    | Initial | Date |
|-------|----------------------------------------------------------------------------------------------------|---------|------|
| 8.8.3 | Download BCS test module "SHUTST" to the<br>MODACS III by typing the following command.                                                                                       |         |      |
|       | PRESS "BREAK" KEY<br>TYPE /SHUTST/RTE LKA                                                                                                    |         |      |
|       | Verify proper downloading by observing a<br>backslash in column one of the command such<br>that the command would appear as follows:                                          |         |      |
|       | X SHUTST/RTE LKA                                                                                                    |         |      |
| 8.8.4 | Load and execute BCS test module "shutter"<br>by typing the following command.                                                                                                |         |      |
|       | PRESS "BREAK" KEY<br>TYPE /SHUTTER/EXE                                                                                                    |         |      |
|       | Verify following prompt at OCS console:                                                                                                    |         |      |
|       | Which shutter? (N, E, S, W)                                                                                                    |         | ,,   |
| 8.8.5 | Select east target shutter system for<br>cycling open/closed. Verify full opening<br>and closing of shutters from the field with<br>binoculars. Cycle open/closed five times. |         |      |
| 8.8.6 | Select west target shutter system for<br>cycling open/closed. Verify full opening<br>and closing of shutters from the field with<br>binoculars. Cycle open/closed five times. |         |      |
|       |                                                                                                    |         |      |
|       |                                                                                                    |         | x    |

.

Test 150 Revision 0 Page 23 of 81

|       |                                                                                                    | Initial | Date |
|-------|----------------------------------------------------------------------------------------------------|---------|------|
| 8.8.7 | Select north target shutter system for<br>cycling open/closed. Verify full opening<br>and closing of shutters from the field with<br>binoculars. Cycle open/closed five times. |         |      |
| 8.8.8 | Select east target shutter system for<br>cycling open/closed. Verify full opening<br>and closing of shutters from the field with<br>binoculars. Cycle open/closed five times.  |         |      |
| 8.9   | Pyrheliometer Calibration                                                                                                    |         |      |
| 8.9.1 | Install perfect mirror on "A" frame approxi-<br>mately 250 ft from north target. Record<br>location and time of day.                                                           |         |      |
| 8.9.2 | Move perfect mirror such that reflected beam falls over the three center pyrheliometers.                                                                                       |         |      |
| 8.9.3 | Download BCS test module "PYRTST" to<br>MODACS III by typing the following command.                                                                                            |         |      |
|       | PRESS "BREAK" KEY<br>TYPE /PYRTST/RTE LKA                                                                                                    |         |      |
|       | Verify proper downloading by observing a<br>backslash in column one of the command such<br>that the command would appear as follows: .                                         |         |      |
|       | XPYRTST/RTE LKA                                                                                                    |         |      |
| •     |                                                                                                    |         |      |
|       |                                                                                                    |         |      |

Test 150 Revision 0 Page 24 of 81

|        |                                                                                                    | Initial | Date |
|--------|----------------------------------------------------------------------------------------------------|---------|------|
| 8.9.4  | Load and execute BCS test module "PYR" by typing the following command.                                 |         |      |
|        | PRESS "BREAK" KEY<br>TYPE/PYR/EXE                                                                       |         |      |
|        | Verify following prompt at OCS console:                                                                 |         |      |
|        | Which target? (N, E, W, S)                                                                              |         |      |
| 8.9.5  | Read and record pyrheliometer data for north target.                                                    |         |      |
| 8.9.6  | Cover 1/4 of perfect mirror area.                                                                       |         |      |
| 8.9.7  | Read and record pyrheliometer data from north target.                                                   |         |      |
| 8.9.8  | Cover 1/2 of perfect mirror.                                                                            |         |      |
| 8.9.9  | Read and record pyrheliometer data from north target.                                                   |         |      |
| 8.9.10 | Cover 3/4 of perfect mirror.                                                                            |         |      |
| 8.9.11 | Read and record pyrheliometer data from north target.                                                   |         |      |
| 8.9.12 | Calculate theoretical power as described<br>in Appendix 10D for each of the mirror<br>areas used above. |         |      |
| `      | •<br>•<br>•                                                                                             |         |      |

----

•

Test 150 Revision 0 Page 25 of 81

|                  |                                                                                                    | Initial | Date |
|------------------|----------------------------------------------------------------------------------------------------|---------|------|
| 8.9.13<br>8.9.14 | Generate a plot of measured power as read<br>from the pyrheliometers vs calculated power.<br>Verify a linear relationship exists between<br>the quantities.<br>Install perfect mirror on "A" frame approx-<br>imately 250 ft from west target. Record |         |      |
|                  | location and time of day.                                                                                                    | ·       |      |
| 8.9.15           | Move perfect mirror such that reflected<br>beam falls over the three center pyrhelio-<br>meters.                                                                                                    |         |      |
| 8.9.16           | Read and record pyrheliometer data from west<br>target.                                                                                                    |         |      |
| 8.9.17           | Cover 1/4 of perfect mirror area.                                                                                                    |         |      |
| 8.9.18           | Read and record pyrheliometer data from west target.                                                                                                    |         |      |
| 8.9.19           | Cover 1/2 of perfect mirror.                                                                                                    |         |      |
| 8.9.20           | Read and record pyrheliometer data from west target.                                                                                                    |         |      |
| 8.9.21           | Cover 3/4 of perfect mirror.                                                                                                    |         |      |
| 8.9.22           | Read and record pyrheliometer data for west target.                                                                                                    |         |      |
| 8.9.23           | Calculate theoretical power as described<br>in Appendix 10D for each of the mirror<br>areas described above.                                                                                                    |         |      |
|                  |                                                                                                    |         |      |

----

•

<sup>-</sup> Test 150 Revision 0 Page 26 of 81

|        | -                                                                                                    | Initial | Date   |
|--------|----------------------------------------------------------------------------------------------------|---------|--------|
| 8.9.24 | Generate a plot of measured power as read<br>from pyrheliometers vs calculated power.<br>Verify a linear relationship exists between<br>the quantities. |         |        |
| 8.9.25 | Install perfect mirror on "A" frame approxi-<br>mately 250 ft from south target. Record<br>location and time of day.                                    |         |        |
| 8.9.26 | Move perfect mirror such that reflected beam falls over the three center pyrheliometers.                                                                |         |        |
| 8.9.27 | Read and record pyrheliometer data for south target.                                                                                                    |         |        |
| 8.9.28 | Cover 1/4 of perfect mirror area.                                                                                                    |         |        |
| 8.9.29 | Read and record pyrheliometer data for south target.                                                                                                    |         |        |
| 8.9.30 | Cover 1/2 of perfect mirror.                                                                                                    |         | •      |
| 8.9.31 | Read and record pyrheliometer data for south target.                                                                                                    |         |        |
| 8.9.32 | Cover 3/4 of perfect mirror.                                                                                                    |         |        |
| 8.9.33 | Read and record pyrheliometer data for south target.                                                                                                    |         |        |
| 8.9.34 | Calculate theoretical power as described<br>in Appendix 10D for each of the mirror<br>areas used above.                                                 |         | -<br>- |

Test 150 Revision 0 Page 27 of 81

|        | -                                                                                                    | Initial | Date    |
|--------|----------------------------------------------------------------------------------------------------|---------|---------|
| 8.9.35 | Generate a plot of measured power as read<br>from pyrheliometers vs calculated power.<br>Verify a linear relationship exists between<br>the quantities. |         |         |
| 8.9.36 | Install perfect mirror on "A" frame approxi-<br>mately 250 ft from east target record<br>location and time of day.                                      |         |         |
| 8.9.37 | Move perfect mirror such that reflected beam falls over center three pyreheliometers.                                                                   |         |         |
| 8.9.38 | Read and record pyrheliometer data for east target.                                                                                                    |         |         |
| 8.9.39 | Cover 1/4 of perfect mirror area.                                                                                                    |         |         |
| 8.9.40 | Read and record pyrheliometer data for east target.                                                                                                    |         | <u></u> |
| 8.9.41 | Cover 1/2 of perfect mirror area.                                                                                                    |         |         |
| 8.9.42 | Read and record pyrheliometer data for east target.                                                                                                    |         |         |
| 8.9.43 | Cover 3/4 of perfect mirror.                                                                                                    |         |         |
| 8.9.44 | Read and record pyrheliometer data for east target.                                                                                                    |         |         |
| 8.9.45 | Calculate theoretical power as described<br>in Appendix 10D for each of the mirror<br>areas used above.                                                 |         |         |

Test 150 Revision 0 Page 28 of 81

|        |                                                                                                    | Initial | Date  |
|--------|----------------------------------------------------------------------------------------------------|---------|-------|
| 8.9.46 | Generate a plot of measured power as read<br>from pyrheliometers vs calculated power.<br>Verify a linear relationship exists between<br>the quantities.                                                             |         |       |
| 8.10   | BCS Camera.                                                                                                    |         |       |
| 8.10.1 | For north target set focus and adjust zoom<br>for minimum field of view. Make certain all<br>registration marks are within the cameras<br>field of view.                                                            |         |       |
| 8.10.2 | Load and execute BCS test module "DIR" by typing the following command.                                                                                                    |         |       |
|        | PRESS "BREAK" KEY<br>TYPE: /DIR/EXE                                                                                                    |         |       |
|        | Verify the following prompt on the OCS<br>Console:                                                                                                    |         |       |
|        | "IS DAYLIGHT SAVINGS TIME IN EFFECT?"                                                                                                    |         | :<br> |
| 8.10.3 | Command a digital picture be taken and list<br>sufficient number of pixel elements to verify<br>image on monitor corresponds to image data<br>from digitizer. Data is printed to the OCS<br>line printer (OCS-701). |         |       |
|        |                                                                                                    |         |       |
|        |                                                                                                    |         |       |

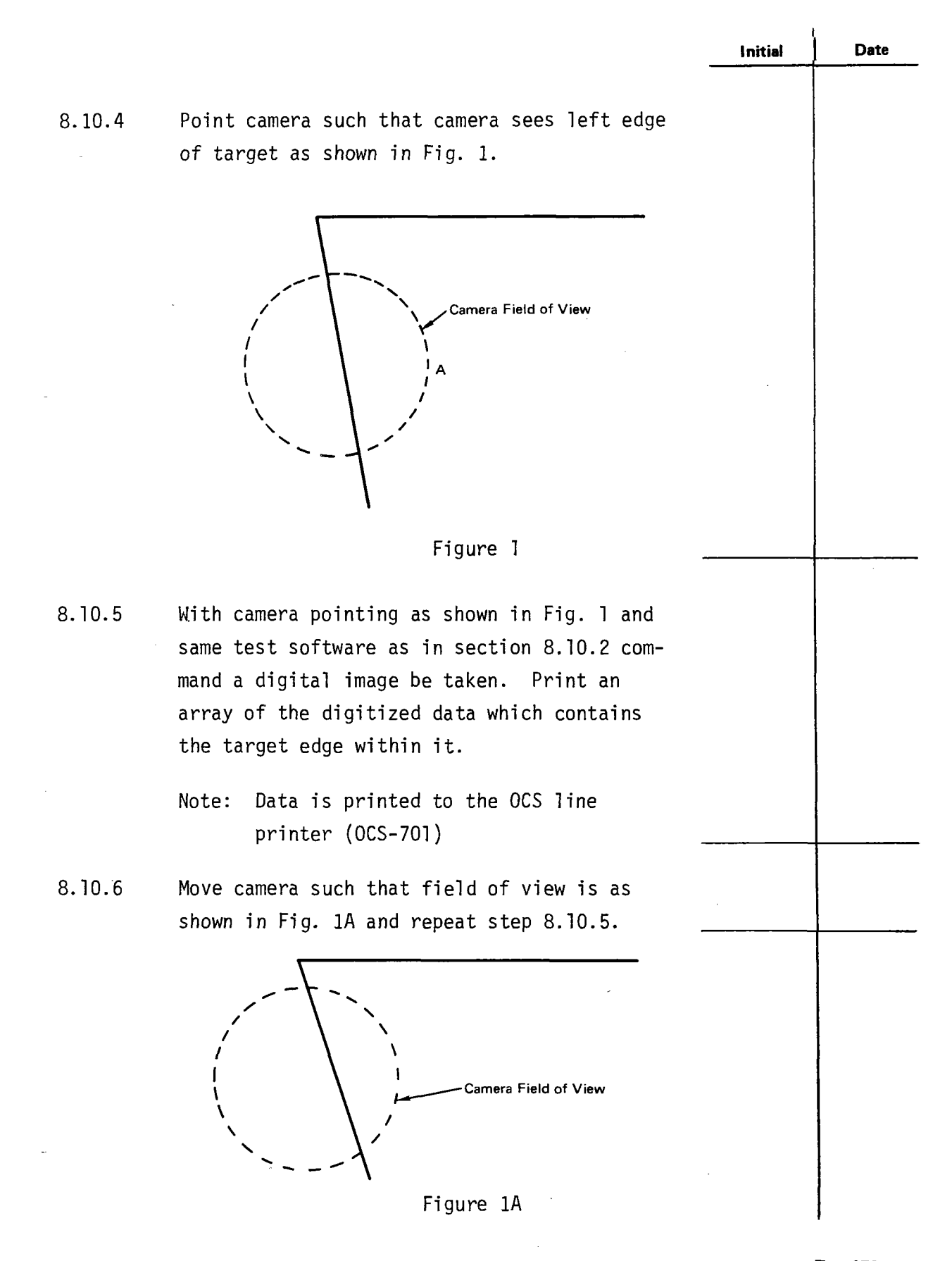

Test 150 Revision 0 Page 30 of 81

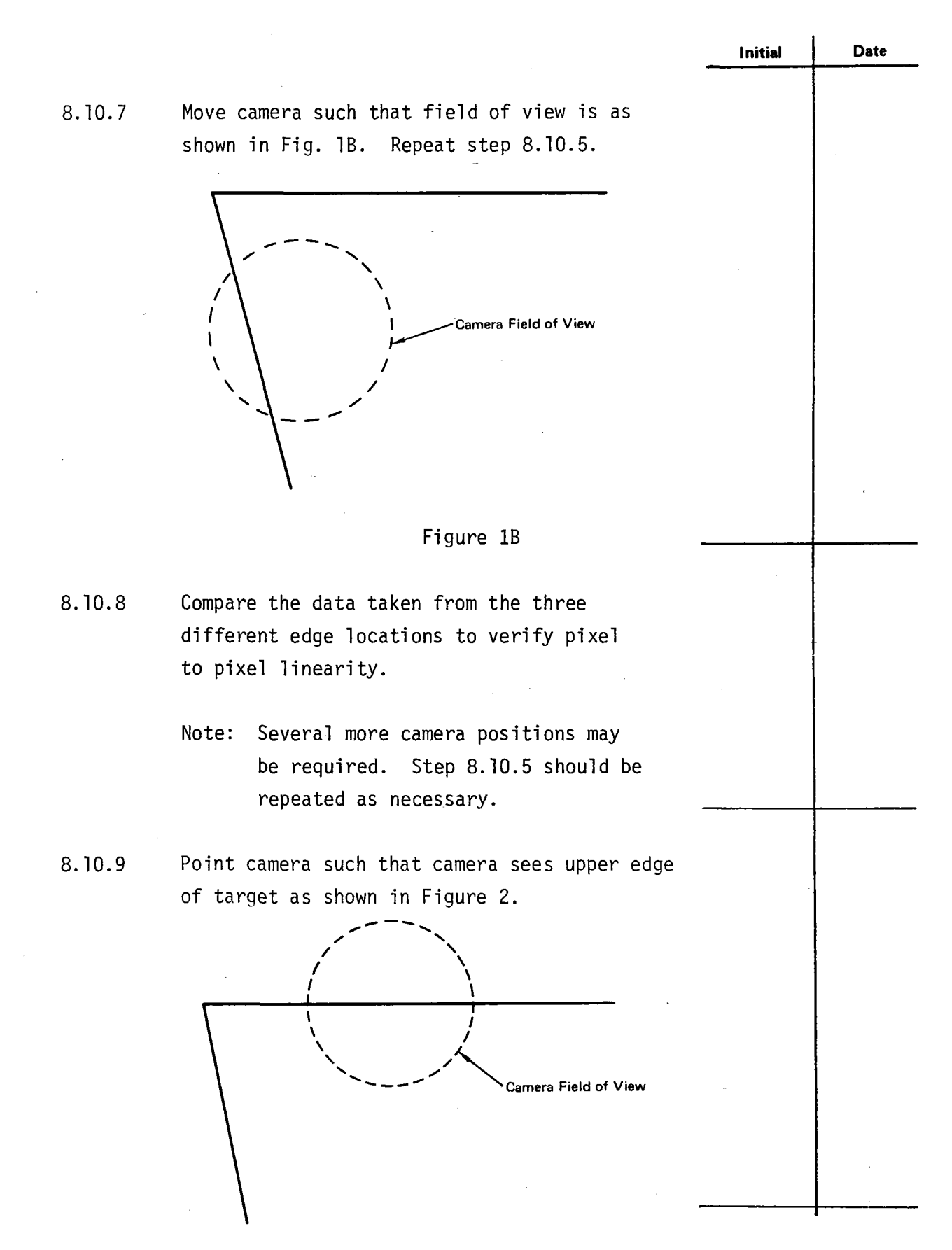

Test 150 Revision 0 Page 31 of 81

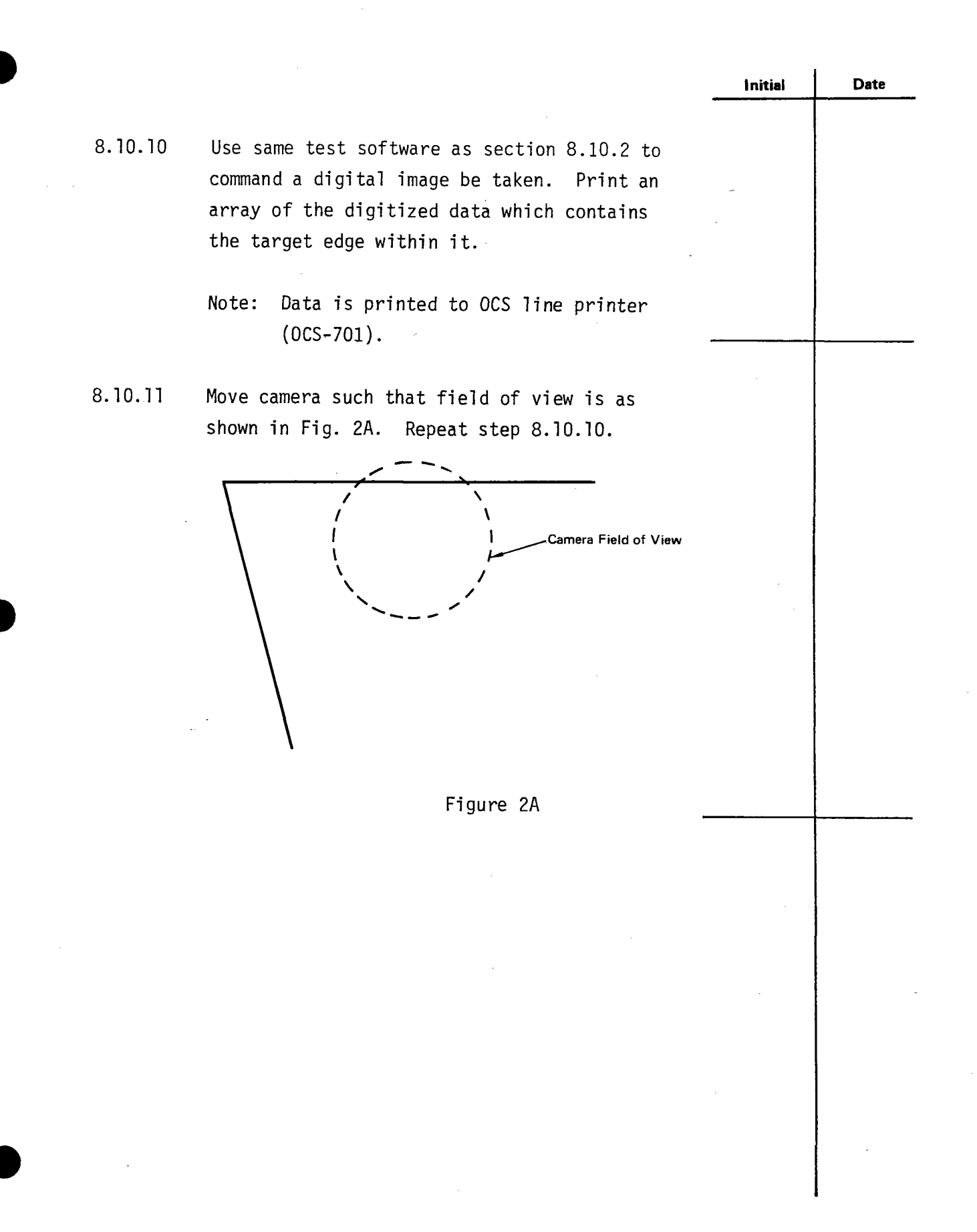

Test 150 Revision 0 Page 32 of 81

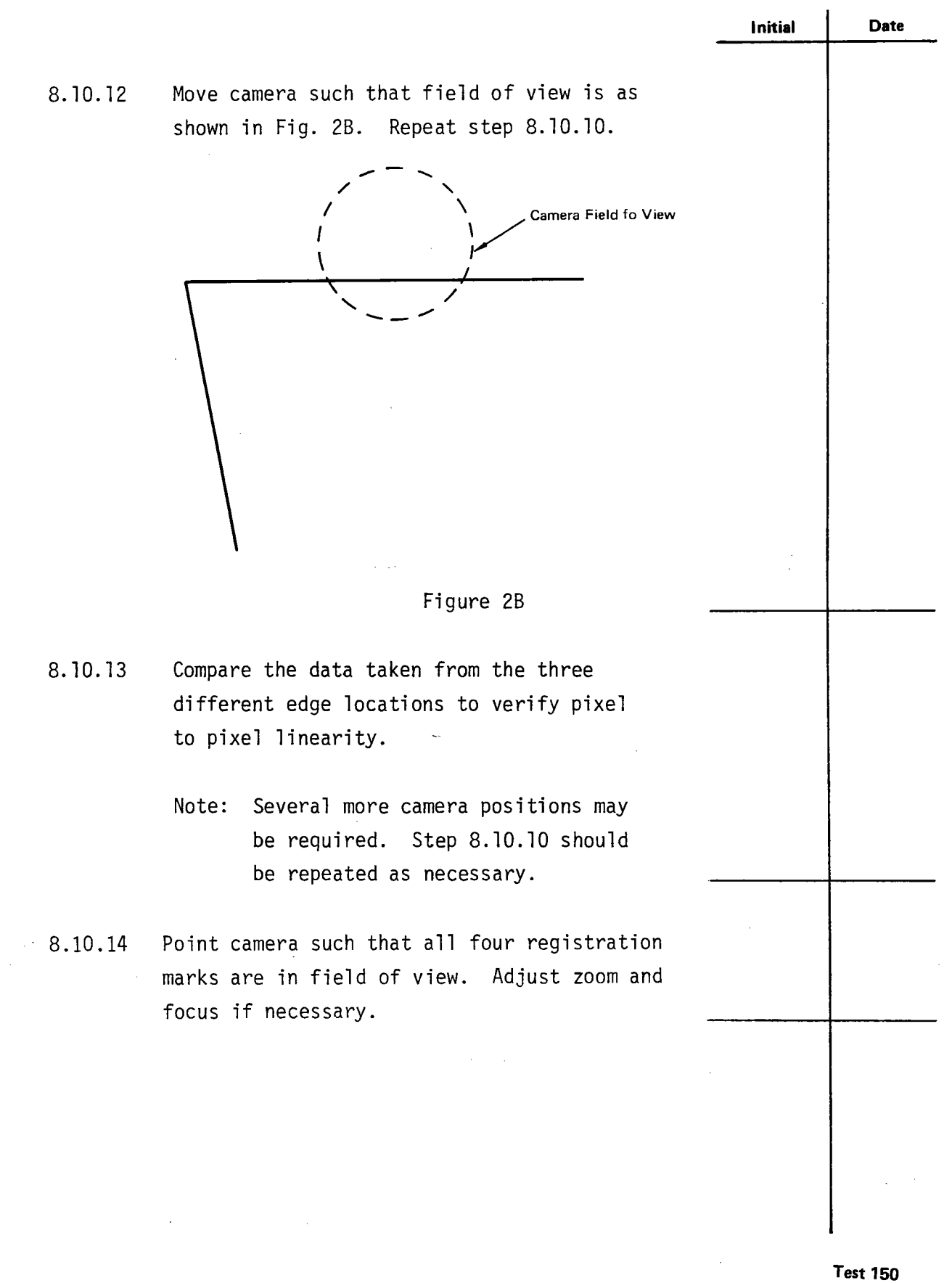

Revision 0 Page 33 of 81

|         |                                                                                                    | Initial                                                                                     | Date |
|---------|----------------------------------------------------------------------------------------------------|---------------------------------------------------------------------------------------------|------|
| 8.10.15 | Using same test software as in previous steps,<br>command a digital image be taken. Print to<br>hardcopy five rectangles of data four of<br>which contain the registration marks and one<br>containing the target identifier. Verify<br>contrast between black registration marks<br>and white target is sufficient for BCS<br>software to identify. |                                                                                             |      |
|         | Note: Hardcopy device is the OCS line printer (OCS-701).                                                                                                    |                                                                                             |      |
| 8.10.16 | Repeat steps 8.10.1 - 8.10.15 for south, east<br>and west targets.<br>S<br>E<br>W                                                                                                    |                                                                                             |      |
| 8.10.17 | For north target during time of homogeneous illumination mount grey level mask in front of camera.                                                                                                    |                                                                                             |      |
| 8.10.18 | Using same test software as in previous steps,<br>command a digital image be taken. Print to<br>hardcopy device (OCS-701) a series of lines<br>through the digital image. Verify the camera<br>digitizer system is capable of distinguishing<br>the various levels of grey level mask.                                                               | -<br>-<br>-<br>-<br>-<br>-<br>-<br>-<br>-<br>-<br>-<br>-<br>-<br>-<br>-<br>-<br>-<br>-<br>- |      |
| 8.10.19 | Repeat step 8.10.18 as many times as neces-<br>sary moving the grey level mask to different<br>positions. Again verify the systems capability<br>to distinguish the various levels of gray.                                                                                                    | ;                                                                                           |      |
| 8.10.20 | Focus zoom and align each of the four BCS cameras as described in Appendix 10.E.                                                                                                    |                                                                                             |      |

Test 150 Revision 0 Page 34 of 81

|        |                                                                                                    | Initial | Date |
|--------|----------------------------------------------------------------------------------------------------|---------|------|
| 8.11   | Quantex Digitizer                                                                                                    |         |      |
| 8.11.1 | Connect 1 volt A.C. to TBD input terminal of<br>the Quantex with the video from the camera<br>disconnected.              |         |      |
| 8.11.2 | Adjust the white level control to register<br>220 counts on the OCS line printer. (OCS-701).                             |         |      |
| 8.11.3 | Connect 0.1 volt A.C. to the TBD input term-<br>inal of the Quantex.                                                     |         |      |
| 8.11.4 | Adjust the dark level control to register<br>TBD counts on the OCS line printer.<br>(OCS-701).                           |         |      |
| 8.11.5 | Perform linearity test.                                                                                                  |         |      |
| 8.12   | Centroid Measurement.                                                                                                    |         |      |
| 8.12.1 | Remove Center hole pyrheliometer from north target and replace with test light source.                                   |         |      |
| 8.12.2 | Modify BCS software modules "BHILVL" and<br>"BRPYRL" to remove center hole pyrhelio-<br>meter affects from the software. |         |      |
| 8.12.3 | For 12 P.M. ±1 hour switch test light source<br>on.                                                                      |         |      |
| 8.12.4 | At intervals of 2 min. ± TBD measure cen-<br>troids with BCS software using 20 groups<br>of 5 centroid scans per group.  |         |      |
|        |                                                                                                    |         |      |

,

Test 150 Revision 0 Page 35 of 81

|        |                                                                                                    | Initial | Date |
|--------|----------------------------------------------------------------------------------------------------|---------|------|
| 8.12.5 | Load and execute BCS test software module<br>"DIR" by typing the following command.                                                                                                    |         |      |
|        | PRESS "BREAK" KEY<br>TYPE /DIR/EXE                                                                                                    |         |      |
|        | Verify the following prompt to the OCS console device.                                                                                                    |         |      |
|        | "IS DAYLIGHT SAVINGS TIME IN EFFECT?"                                                                                                    |         |      |
| 8.12.6 | Using test software loaded in previous step<br>command an image grab be taken. Generate<br>and list to OCS hardcopy device (OCS-701) a<br>rectangle of pixel data within test light<br>source area. Verify location of pyrhelio-<br>meter hole and distribution of light flux<br>data. Verify reasonableness of flux distri-<br>bution to measured negative |         |      |
| 8.12.5 | Generate scatter diagram of measured cen-<br>troids taken in step 8.12.4. Verify the<br>average centroid is within acceptable limits<br>of the actual centroid.                                                                                                    |         |      |
| 8.12.6 | Repeat step 8.12.1 for east target.                                                                                                    |         |      |
| 8.12.7 | For 9:00 A.M. $\pm 1$ hr switch test light source on.                                                                                                    |         |      |
| 8.12.8 | Repeat steps 8.12.4 - 8.12.6 for east<br>target.                                                                                                    |         |      |
|        |                                                                                                    |         |      |

Test 150 Revision 0 Page 36 of 81
|                                                                                                    | Initial                                                                                                    | Date                                                                                                    |
|----------------------------------------------------------------------------------------------------|----------------------------------------------------------------------------------------------------|----------------------------------------------------------------------------------------------------|
| Repeat step 8.12.1 for south target.                                                                                                    |                                                                                                    |                                                                                                    |
| 1:30 ± 1 hour<br>For 10:30 ± 1 hour switch on test light sour<br>4:30 ± 1 hour                                                                                                    | rce.                                                                                                    |                                                                                                    |
| Repeat steps 8.12.4 - 8.12.6 for south target.                                                                                                    |                                                                                                    |                                                                                                    |
| Repeat step 8.12.1 for west target.                                                                                                    |                                                                                                    | ·                                                                                                    |
| For 3:00 P.M. or anytime when sun is not illuminating target switch on test light source.                                                                                                    |                                                                                                    |                                                                                                    |
| Repeat steps 8.12.4 - 8.12.6 for west<br>target.                                                                                                    |                                                                                                    |                                                                                                    |
| For each target at 9:00 AM, 11:00 AM,<br>1:00 PM, and 3:00 PM ± 30 min command BCS<br>to calculate reference mark locations.<br>N<br>E<br>S                                                                                                    |                                                                                                    |                                                                                                    |
| As quickly as practical after each of the<br>specified times use test module "DIR" to<br>isolate and print a matrix of pixel data<br>which contains within it one of the four<br>reference marks. Load test software by<br>using the following commands. |                                                                                                    |                                                                                                    |
| PRESS "BREAK" KEY<br>TYPE: /DIR/EXE                                                                                                    |                                                                                                    | · · · ·                                                                                                    |
|                                                                                                    | <pre>Repeat step 8.12.1 for south target.<br/>1:30 ± 1 hour<br/>For 10:30 ± 1 hour switch on test light sour<br/>4:30 ± 1 hour<br/>Repeat steps 8.12.4 - 8.12.6 for south<br/>target.<br/>Repeat step 8.12.1 for west target.<br/>For 3:00 P.M. or anytime when sun is not<br/>illuminating target switch on test light<br/>source.<br/>Repeat steps 8.12.4 - 8.12.6 for west<br/>target.<br/>For each target at 9:00 AM, 11:00 AM,<br/>1:00 PM, and 3:00 PM ± 30 min command BCS<br/>to calculate reference mark locations.<br/>As quickly as practical after each of the<br/>specified times use test module "DIR" to<br/>isolate and print a matrix of pixel data<br/>which contains within it one of the four<br/>reference marks. Load test software by<br/>using the following commands.<br/>PRESS "BREAK" KEY<br/>TYPE: /DIR/EXE</pre> | Initial         Repeat step 8.12.1 for south target.         For 10:30 ± 1 hour switch on test light source.         4:30 ± 1 hour         Repeat steps 8.12.4 - 8.12.6 for south target.         Repeat steps 8.12.1 for west target.         For 3:00 P.M. or anytime when sun is not illuminating target switch on test light source.         Repeat steps 8.12.4 - 8.12.6 for west target.         For a:00 P.M. or anytime when sun is not illuminating target switch on test light source.         Repeat steps 8.12.4 - 8.12.6 for west target.         For each target at 9:00 AM, 11:00 AM, 11:00 AM, 1:00 PM, and 3:00 PM ± 30 min command BCS to calculate reference mark locations.         N         E         S         W         As quickly as practical after each of the specified times use test module "DIR" to isolate and print a matrix of pixel data which contains within it one of the four reference marks. Load test software by using the following commands.         PRESS "BREAK" KEY TYPE: /DIR/EXE |

Test 150 Revision 0 Page 37 of 81

|         | Verify the following prompt is written to                                                                                                    | Initial                                 | Date      |
|---------|----------------------------------------------------------------------------------------------------|-----------------------------------------|-----------|
|         | the OCS CRT screen.                                                                                                    |                                         |           |
|         | "IS DAYLIGHT SAVINGS TIME IN EFFECT?"                                                                                                    |                                         |           |
|         | The isolated data will be printed to the OCS hardcopy device (OCS-701). Verify the contrast between the black registration marks and the white target is sufficient for BCS software detection. |                                         | · · · · · |
| 8.12.17 | At time of high beam to background ratio, mount<br>perfect mirror on "A" frame approximately 250<br>ft. from north target.                                                                      |                                         |           |
| 8.12.18 | Manually aim mirror such that beam is projected<br>near right hand edge of target. Beam should be<br>aimed approximately midway between righthand<br>corners of target.                         | : + · · · · · · · · · · · · · · · · · · |           |
| 8.12.19 | Using BCS centroid calculation routine take<br>centroid readings at invertals of 1 minute<br>until beam leaves opposite edge of target.<br>Record each centroid value.                          |                                         |           |
| 8.12.20 | At time of high beam to background ratio,<br>mount perfect mirror on "A" frame approxi-<br>mately 250 ft. from east target.                                                                     |                                         |           |
| 8.12.21 | Manually air mirror such that beam is projected<br>near right hand edge of target. Beam should be<br>airmed approximately midway between righthand<br>corners of target.                        |                                         |           |
| 8.12.22 | Using BCS centroid calculation routine take<br>centroid readings at intervals of 1 minute<br>until beam leaves opposite edge of target.<br>Record each centroid value.                          |                                         |           |

.

Test 150 Revision 0 Page 38 of 81

|         |                                                                                                    | Initial | Date |
|---------|----------------------------------------------------------------------------------------------------|---------|------|
| 8.12.23 | At time of high beam to background ratio,<br>mount perfect mirror on "A" frame approxi-<br>mately 250 ft from south target.                                                                                 |         |      |
| 8.12.24 | Manually aim mirror such that beam is<br>projected near right hand edge of target.<br>Beam should be aimed approximately midway<br>between righthand corners of target.                                     |         |      |
| 8.12.25 | Using BCS centroid calculation routine<br>take centroid readings at intervals of<br>1 minute until beam leaves opposite edge<br>of target. Record each centroid value.                                      |         |      |
| 8.12.26 | At time of high beam to background ratio,<br>mount perfect mirror on "A" frame approxi-<br>mately 250 ft from west target.                                                                                  |         |      |
| 8.12.27 | Manually aim mirror such that beam is<br>projected near right hand edge of target.<br>Beam should be aimed approximately midway<br>between righthand corners of target.                                     |         |      |
| 8.12.28 | Using BCS centroid calculation routine take<br>centroid readings at intervals of 1 minute<br>until beam leaves opposite edge of target.<br>Record each centroid value.                                      |         |      |
| 8.12.29 | Mount flat black test target with white<br>lambertian rectangle in such a manner that<br>it exceeds the north cameras field of view<br>the target should be located approximately<br>50 ft from the camera. |         |      |

Test 150 Revision 0 Page 39 of 81

|         |                                             | Initial | Date |
|---------|---------------------------------------------|---------|------|
|         | Lood and execute RCS test module "RIDCLT"   |         |      |
| 0.12.30 | to build a linear calibration table. The    |         |      |
|         | following commands should be used           |         |      |
|         | torrowing commands should be used.          |         |      |
|         | PRESS "BREAK" KEY                           |         |      |
|         | TYPE: /BLDCLT/EXE                           |         |      |
|         |                                             |         |      |
|         | Verify the following prompt appears at the  |         |      |
|         | CRT.                                        | 1       |      |
|         |                                             |         |      |
|         | WHICH TABLE (1-4)                           | · · ·   |      |
| 8,12,31 | lising BCS test module "DIR" determine the  |         |      |
| 0.12.01 | location of the white rectangle on the      |         |      |
|         | target Do a hand calculation to determine   |         |      |
|         | the approximate pixel location of the       |         |      |
|         | centroid.                                   |         |      |
|         |                                             |         |      |
| 8.12.32 | At times when sun illuminates test target   |         |      |
|         | calculate the centroid of target and white  |         |      |
|         | rectangle using actual BCS centroid calcu-  |         |      |
|         | lation module. Verify results of measure-   |         |      |
|         | ment agree within TBD of centroid deter-    |         |      |
|         | mined in step 8.12.31.                      |         |      |
| 0.10.00 |                                             |         |      |
| 8.12.33 | With same test setup as above add a gray    |         |      |
|         | rectangle next to the white rectangle.      |         |      |
| 8,12,34 | At times when sun illuminates test target   |         |      |
|         | calculate the centroid of target and white  |         |      |
|         | and gray rectangles using actual BCS cen-   |         |      |
|         | troid calculation module. Verify results    |         |      |
|         | of measurement agree within TBD of centroid |         |      |
|         | determined in step 8.12.31.                 |         |      |
|         |                                             |         |      |

.

•

-

Test 150 Revision 0 Page 40 of 81

|         |                                                                                                    | Initial | Date |
|---------|----------------------------------------------------------------------------------------------------|---------|------|
| 8.12.35 | Mount flat black test target with white<br>lambertian rectangle in such a manner that<br>it exceeds the east cameras field of view.<br>The target should be located approximately<br>50 ft from the camera.                                                    |         |      |
| 8.12.36 | Using BCS test module "DIR" determine the<br>location of the white rectangle on the<br>target. Do a hand calculation to determine<br>the approximate pixel location of the<br>centroid.                                                                        |         |      |
| 8.12.37 | At times when sun illuminates test target<br>calculate the centroid of target and white<br>rectangle using actual BCS centroid calcula-<br>tion module. Verify results of measurement<br>agree within TBD of centroid determined in<br>step 8.12.31.           |         |      |
| 8.12.38 | With same test setup as above add a gray rectangle next to the white rectangle.                                                                                                    |         |      |
| 8.12.39 | At times when sun illuminates test target<br>calculate the cnetroid of target and white<br>and gray rectangles using actual BCS cen-<br>troid calculation module. Verify results of<br>measurement agree within TBD of centroid<br>determined in step 8.12.31. |         |      |
| 8.12.40 | Mount flat black test target with white<br>lambertian rectangle in such a manner that<br>it exceeds the south cameras field of view.<br>The target should be located approximately<br>50 ft from the camera.                                                   |         |      |

•

Test 150 Revision 0 Page 41 of 81

|         |                                                                                                    | Initial | Date |
|---------|----------------------------------------------------------------------------------------------------|---------|------|
| 8.12.41 | Using BCS test module "DIR" determine the<br>location of the white rectangle on the<br>target. Do a hand calculation to deter-<br>mine the approximate pixel location of<br>the centroid.                                                                      |         |      |
| 8.12.42 | At times when sun illuminates test target<br>calculate the centroid of target and white<br>rectangle using actual BCS centroid calcula-<br>tion module. Verify results of measurement<br>agree within TBD of centroid determined in<br>step 8.12.31.           |         |      |
| 8.12.43 | With same test setup as above add a gray rectangle next to the white rectangle.                                                                                                    |         |      |
| 8.12.44 | At times when sun illuminates test target<br>calculate the centroid of target and white<br>and gray rectangles using actual BCS cen-<br>troid calculation module. Verify results of<br>measurement agree within TBD of centroid<br>determined in step 8.12.31. |         |      |
| 8.12.45 | Mount flat black test target with white<br>lambertian rectangle in such a manner that<br>it exceeds the west cameras field of view<br>the target should be located approximately<br>50 ft from the camera.                                                     |         |      |
| 8.12.46 | Using BCS test module "DIR" determine the<br>location of the white rectangle on the<br>target. Do a hand calculation to determine<br>the approximate pixel location of the<br>centroid.                                                                        |         |      |

Test 150 Revision 0 Page 42 of 81 .....

- 8.12.47 At times when sun illuminates test target calculate the centroid of target and white rectangle using actual BCS centroid calculation module. Verify results of measurement agree within TBD of centroid determined in step 8.12.31.
- 8.12.48 With same test setup as above add a gray rectangle next to the white rectangle.
- 8.12.49 At times when sun illuminates test target calculate the centroid of target and white and gray rectangles using actual BCS centroid calculation module. Verify results of measurement agree within TBD of centroid determined in step 8.12.31.
- 8.12.50 Return all center hole pyrheliometers back to their original locations.
- 8.12.51 Return modified software modules "BHILVL" and "BRPYRL" to their original states.

Test 150 Revision 0 Page 43 of 81

Date

Initial

|        |                                                                                                    | Initial    | Date |
|--------|----------------------------------------------------------------------------------------------------|------------|------|
| 8.13   | BCS Power Calculation                                                                                       |            |      |
| 8.13.1 | Install perfect mirror on "A" frame approximately<br>250 ft. from north target.                             | . <u>.</u> |      |
| 8.13.2 | From H.P. Console initiate the BCS system by typing key #3 of H.P. function keys. Take all default options. |            |      |
| 8.13.3 | Load and execute HAC simulator driver "MSGBLD" by typing the following commands.                            |            |      |
|        | press "Break" key<br>type /MSGBLD/ EXE                                                                      |            |      |
|        | Verify the following prompt to the CRT screen                                                               |            |      |
|        | "Which message do you wish to build?"                                                                       |            |      |
| 8.13.4 | Using above test routine bring BCS to measurement phase.                                                    |            |      |
| 8.13.5 | With no beam on target command BCS to perform background calibration.                                       |            |      |
| 8.13.6 | Move perfect mirror such that reflected beam falls over the three center pyrheliometers.                    |            |      |
| 8.13.7 | Command BCS to perform high level calibration and measurement process.                                      |            |      |
| 8.13.8 | Remove reflected beam from target.                                                                          |            |      |

.

|         |                                                                                                    | Initial | Date |
|---------|----------------------------------------------------------------------------------------------------|---------|------|
| 8.13.9  | Command BCS to perform background calibration.                                                                                  |         |      |
| 8.13.10 | Cover 1/4 of perfect mirror then move perfect<br>mirror such that reflected beam falls over the<br>three center pyrheliometers. |         |      |
| 8.13.11 | Command BCS to perform high level calibration and measurement process.                                                          |         |      |
| 8.13.12 | Remove reflected beam from target.                                                                                              |         |      |
| 8.13.13 | Command BCS to perform background calibration.                                                                                  |         |      |
| 8.13.14 | Cover 1/2 of perfect mirror then move perfect<br>mirror such that reflected beam falls over the<br>three center pyrheliometers. |         |      |
| 8.13.15 | Command BCS to perform high level calibration and measurement process.                                                          |         |      |
| 8.13.16 | Remove reflected beam from target.                                                                                              |         |      |
| 8.13.17 | Command BCS to perform background calibration.                                                                                  |         |      |
| 8.13.18 | Cover 3/4 of perfect mirror then move perfect<br>mirror such that reflected beam falls over the<br>three center pyrheliometers. |         |      |
| 8.13.19 | Command BCS to perform high level calibration<br>and measurement process.                                                       |         |      |
|         |                                                                                                    |         |      |

٠

Test 150 Revision 0 Page 45 of 81

|         |                                                                                                    | Initial | Date |
|---------|----------------------------------------------------------------------------------------------------|---------|------|
| 8.13.20 | Generate a summary report from the H.P. terminal<br>to print out all measurement results. Verify<br>measured power is within TBD watts of calculated<br>theoretical power. |         |      |
| 8.14    | HAC/OCS Message Traffic Interface                                                                                                    |         |      |
| 8.14.1  | Replace BCS module "BCALLO", BCALHI",<br>"BHISTR", and "BMFUPD" with BCS test modules<br>of the same name.                                                                 |         |      |
| 8.14.2  | Initiate BCS processing from the H.P. console<br>by typing Key #3 of the H.P. function control<br>keys.                                                                    |         |      |
|         | Verify the following prompt appears on the H.P. CRT:                                                                                                    |         |      |
|         | "Is the south target operational?"                                                                                                    |         |      |
| 8.14.3  | Command HAC to start BCS process                                                                                                    |         |      |
|         | NOTE: This is done at HAC console and infor-<br>mation regarding actual startup procedure<br>was unavailable at time of publication.                                       |         |      |
| 8.14.4  | Verify message sequence and format for each of<br>the messages sent by HAC to OCS. See Appendix<br>10.F for sequence and format definition.                                |         |      |
|         |                                                                                                    |         |      |
|         |                                                                                                    |         |      |

Test 150 Revision 0 Page 46 of 81

|        |                                                 | Initial | Date |
|--------|-------------------------------------------------|---------|------|
| 8.15   | Off-Line Candidate List Generation.             |         |      |
| 8.15.1 | From OCS console load the candidate list gener- |         |      |
|        | ation function and direct its output to the OCS |         |      |
|        | line printer. The following commands will be    |         |      |
|        | used:                                           |         |      |
|        | Press "Break" key                               |         |      |
|        | Type /BCL003/EST                                |         |      |
|        | Type /BCL003/ASS 6 AG1                          |         |      |
|        |                                                 |         |      |
| 8.15.2 | From H.P. terminal request off-line candidate   |         |      |
|        | list generation by pressing key #8 of the       |         |      |
|        | function control keys.                          |         |      |
| 0.45.0 |                                                 |         |      |
| 8.15.3 | Generate a morning file called "MORNING".       |         |      |
|        | Request 60 heliostats in this file with a start |         |      |
|        | time of 8:00 and an ending time of 10:00.       |         |      |
| 8.15.4 | Generate a noon file called "NOON" Request      |         |      |
|        | 60 heliostats in this file with a start time    |         |      |
|        | of 10:30 and ending time of 12:00.              |         |      |
|        |                                                 |         |      |
| 8.15.5 | Generate an afternoon file called "TARDE."      |         |      |
|        | Request 60 heliostats in this file with a start |         |      |
|        | time of 1:00 PM and an ending time of 3:00.     |         |      |
| 0 15 5 | Lond and evenute DCC test and To HUDDOCHUL      |         |      |
| 0.13.0 | Load and execute BCS test module "UPUCEN" to    |         |      |
|        | update centroid data on any heliostat in the    |         |      |
|        | list. The following procedure is used to load   | ų       | -    |
|        | and execute "UPDGEN".                           |         |      |
|        | Press "Break" key                               |         |      |
|        | Type: /UPDCEN/EXE                               |         |      |
|        | -                                               |         |      |
|        |                                                 |         |      |
|        |                                                 |         |      |

Test 150 Revision 0 Page 47 of 81 .

| -      |                                                                                                    | Initial | Date |
|--------|----------------------------------------------------------------------------------------------------|---------|------|
|        | Verify the following prompt appears on CRT screen.                                                                                                    |         |      |
|        | "Type in record number of desired Heliostat" .                                                                                                    |         |      |
| 8.15.7 | Repeat steps 8.15.2 - 8.15.5. Verify heliostats<br>updated in step 8.15.6 do not appear on new list.                                                                                  |         |      |
| 8.15.8 | Command the candidate list generation function<br>to direct its output to magnetic tape by typing<br>the following command.                                                           |         |      |
|        | Press "Break" key<br>Type: /BCL003/DEE                                                                                                    |         |      |
| 8.15.9 | Repeat steps 8.15.2 - 8.15.5. Verify tape move-<br>ment and if possible verify HAC can read the<br>tape correctly.                                                                    |         |      |
| 8.15.9 | Generate a new masterfile as described in<br>Appendix 10.G.                                                                                                    |         |      |
| 8.16   | BCS Dark System Test (run at night).                                                                                                    |         |      |
| 8.16.1 | From H.P. console generate a heliostat candidate<br>list choosing heliostats approximately 350 ft.<br>from the target. The list should include at<br>least two heliostats per target. |         |      |
| 8.16.2 | Modify BCS software routine "BCALLO" to include<br>a pause before sending its completion message<br>to HAC                                                                            |         |      |

4

Test 150 Revision 0 Page 48 of 81

|        |                                                                                                    | Initial   | Date |
|--------|----------------------------------------------------------------------------------------------------|-----------|------|
| 8.16.3 | Initiate BCS from H.P. console by issuing the following command.                                                                                                    |           |      |
|        | Press key #3 of function control keys.                                                                                                    |           |      |
|        | Verify H.P. prompts operator to continue by issuing the following prompt:                                                                                                    |           |      |
|        | "Is the south target operational?"                                                                                                    |           |      |
| 8.16.4 | Load heliostat candidate list tape on HAC and initiate HAC/BCS software.                                                                                                    |           |      |
|        | NOTE: The commands necessary to perform this function were not available at time of this writing.                                                                                                    | · · · · · |      |
| 8.16.5 | At the OCS console monitor the progress of BCS<br>measurement by observing the pause statements<br>written to the CRT. After a pause statement is<br>written to the CRT load and execute BCS test<br>software module "READGC" using the following<br>command: |           |      |
|        | Press "Break" key<br>Type /READGC/EXE                                                                                                    |           |      |
|        | verify the following propt appears on the CRT.                                                                                                    |           |      |
|        | "INDEX"                                                                                                    |           |      |
| 8.16.6 | Using above software determine the target and heliostat number being measured.                                                                                                    |           |      |

Test 150 Revision 0 Page 49 of 81

|         | ·                                                                                                    | Initial | Date |
|---------|----------------------------------------------------------------------------------------------------|---------|------|
| 8.16.7  | Have field personnel move to heliostat being<br>measured and direct a spotlite beam to the<br>correct target.                   |         |      |
| 8.16.8  | Resume low level calibration function and allow<br>measurement process to continue by typing the<br>following commands:         |         |      |
|         | Press "Break" key<br>Type: /BCALLO/R                                                                                            |         |      |
|         | Verify backslash is written into column one as<br>shown below.                                                                  |         |      |
|         | XBCALLO/R                                                                                                    |         |      |
| 8.16.9  | Have field personnel monitor and record heliostat motion.                                                                       |         |      |
| 8.16.10 | Repeat steps 8.16.5 - 8.16.9 until each heliostat<br>in the list has been exercised.                                            |         |      |
| 8.16.11 | Return BCS software module "BCALLO" to its                                                                                      |         | · .  |
| 8.17    | Total system integration (normal daylight operation).                                                                           |         | •.   |
| 8.17.1  | From H.P. console command the heliostat candidate<br>list function be activated by pressing key #8<br>of H.P. function control. |         |      |
|         | · · · · ·                                                                                                    |         |      |

ł

|        |                                                                                                    | Date |
|--------|----------------------------------------------------------------------------------------------------|------|
| 8.17.2 | Generate a heliostat candidate list with a<br>minimum of twenty heliostats. Choose the<br>twenty in a manner such that five heliostats<br>are chosen from each quadrant of the field.                                                       |      |
| 8.17.3 | Initiate BCS from the H.P. console by typing<br>key #3 of the H.P. function keys. Answer all<br>prompts using default options.                                                                                                    |      |
| 8.17.4 | Mount candidate list tape on HAC and initiate<br>HAC/BCS software.                                                                                                    |      |
| 8.17.5 | Have field personnel monitor and record each<br>heliostat measured and time of measurement.<br>Visually verify blocking and shadowing heliostats<br>have responded.                                                                         |      |
| 8.18   | BCS software detection of hardware status at system startup.                                                                                                    |      |
| 8.18.1 | MODACS verification.                                                                                                    |      |
| 8.18.2 | Turn off power to MODACS III and digitizer.                                                                                                    | <br> |
| 8.18.3 | From H.P. console start BCS processing by pres-<br>sing key #3 of H.P. function keys. Verify<br>following prompt occurs:                                                                                                    |      |
|        | "Is south target operational?"                                                                                                    | <br> |
| 8.18.4 | Respond to all prompts as appropriate and bring<br>BCS to hardware status mode. Verify status<br>report returned to H.P. CRT indicates MODACS III<br>and digitizer are down. Note: Which answers<br>are chosen from prompts is unimportant. |      |

Test 150 Revision 0 Page 51 of 81

|         |                                                                                                    | Initial | Date     |
|---------|----------------------------------------------------------------------------------------------------|---------|----------|
| 8.18.5  | Power up MODACS III and digitizer.                                                                                                    |         |          |
| 8.18.6  | From H.P. console restart BCS processing by pressing "Stop" then "Run". Verify BCS option menu appears.                                      |         |          |
| 8.18.7  | From H.P. console start BCS processing by pres-<br>sing key #3 of H.P. function keys. Verify<br>following prompt occurs:                     |         |          |
|         | "Is south target operational?"                                                                                                    |         |          |
| 8.18.8  | Respond to all prompts as appropriate and bring<br>BCS to hardware status mode. Verify status of<br>digitizer and MODACS III is operational. |         |          |
| 8.18.9  | Disconnect north shutter system in a manner such that shutters will not respond to MODACS commands.                                          |         |          |
| 8.18.10 | From H.P. console restart BCS processing by pressing "Stop" then "Run". Verify BCS option menu appears.                                      |         | ······   |
| 8.18.11 | From H.P. console start BCS processing by<br>pressing key #3 of the H.P. function keys.<br>Verify following prompt occurs:                   |         |          |
|         | "Is south target operational?"                                                                                                    |         | <u> </u> |
|         |                                                                                                    |         |          |
|         |                                                                                                    |         |          |

Test 150 Revision 0 Page 52 of 81

|         |                                                                                                    | Initial     | Date   |
|---------|----------------------------------------------------------------------------------------------------|-------------|--------|
| 8.18.12 | Respond to all prompts as appropriate and bring<br>BCS to hardware status mode. Verify shutters<br>for north target are flagged as inoperable by<br>hardware status log written to H.P. CRT. | -<br>-<br>- |        |
| 8.18.13 | Reconnect north target shutter system.                                                                                                    |             |        |
| 8.18.14 | Disconnect south shutter system in a manner such that shutters will not respond to MODACS commands                                                                                           |             |        |
| 8.18.15 | From H.P. console restart BCS processing by pressing "Stop" then "Run". Verify BCS option menu appears.                                                                                      |             |        |
| 8.18.16 | From H.P. console start BCS processing by pres-<br>sing key #3 of the H.P. function keys. Verify<br>following prompt occurs:                                                                 |             |        |
|         | "Is south target operational?                                                                                                    |             |        |
| 8.18.17 | Respond to all prompts as appropriate and bring<br>BCS to hardware status mode. Verify shutters<br>for north target are flagged as inoperable by<br>hardware status log written to H.P. CRT. |             |        |
| 8.18.18 | Reconnect south target shutter system.                                                                                                    |             | ······ |
| 8.18.19 | Disconnect east shutter system in a manner such<br>that shutters will not respond to MODACS<br>commands.                                                                                     |             |        |
| 8.18.20 | From H.P. console restart BCS processing by pres-<br>sing "Stop" then "Run". Verify BCS option menu<br>appears.                                                                              |             |        |

Test 150 Revision 0 Page 53 of 81

|                  |                                                                                                    | Initial | Date     |
|------------------|----------------------------------------------------------------------------------------------------|---------|----------|
| 8.18.21          | From H.P. console start BCS processing by pres-<br>sing key #3 of the H.P. function keys. Verify<br>following prompt occurs:                                                                 |         |          |
|                  | "Is south target operational?"                                                                                                    |         | <u>.</u> |
| 8.18.22          | Respond to all prompts as appropriate and bring<br>BCS to hardware status mode. Verify shutters<br>for north target are flagged as inoperable by<br>hardware status log written to H.P. CRT. |         |          |
| 8 <u>.1</u> 8.23 | Reconnect East target shutter system                                                                                                    |         |          |
| 8.18.24          | Disconnect west shutter system in a manner such<br>that shutters will not respond to MODACS<br>commands.                                                                                     |         |          |
| 8.18.25          | From H.P. console restart BCS processing by pressing "Stop" then "Run". Verify BCS option menu appears.                                                                                      |         |          |
| 8.18.26          | From H.P. console start BCS processing by pressing key #3 of the H.P. function keys. Verify following prompt occurs:                                                                         |         |          |
|                  | "Is south target operational?"                                                                                                    |         |          |
| 8.18.27          | Respond to all prompts as appropriate and bring<br>BCS to hardware status mode. Verify shutters<br>for north target are flagged as inoperable by<br>hardware status log written to H.P. CRT. |         |          |
| 8.18.28          | Reconnect west target shutter system.                                                                                                    |         |          |
|                  |                                                                                                    |         |          |

Test 150 Revision 0 Page 54 of 81

|         |                                                                                                    | Initial | Date |
|---------|----------------------------------------------------------------------------------------------------|---------|------|
| 8.18.29 | From H.P. console restart BCS processing by pressing "Stop" then "Run". Verify BCS option menu appears.                                                                                                    |         |      |
| 8.18.30 | Disconnect upperleft pyrheliometer from north<br>target.                                                                                                    |         |      |
| 8.18.31 | From H.P. console start BCS processing by pres-<br>sing key #3 of the H.P. function keys. Verify<br>following prompt occurs:                                                                                   |         |      |
|         | "Is south target operational?"                                                                                                    |         |      |
| 8.18.32 | Respond to all prompts as appropriate and bring<br>BCS to hardware status mode. Verify upperleft<br>pyrheliometer for north target is flagged as<br>inoperative by hardware status log written to<br>H.P. CRT. |         |      |
| 8.18.33 | Reconnect upperleft pyrheliometer for north target.                                                                                                    |         |      |
| 8.18.34 | From H.P. console restart BCS processing by pres-<br>sing "Stop" then "Run". Verify BCS option menu<br>appears.                                                                                                |         |      |
| 8.18.35 | Disconnect upper right pyrheliometer from north target.                                                                                                    |         |      |
| 8.18.36 | From H.P. console start BCS processing by<br>pressing key #3 of the H.P. function keys.<br>Verify following prompt occurs:                                                                                     |         |      |
|         | "Is south target operational?"                                                                                                    |         |      |

Test 150 Revision 0 Page 55 of 81

|         |                                                                                                    | Initial | Date   |
|---------|----------------------------------------------------------------------------------------------------|---------|--------|
| 8.18.37 | Respond to all prompts as appropriate and bring<br>BCS to hardware status mode. Verify upper right<br>pyrheliometer for north target is flagged as<br>inoperative by hardware status log written to<br>H.P. CRT.  |         |        |
| 8.18.38 | Reconnect upper right pyrheliometer for north<br>target.                                                                                                    |         |        |
| 8-18-39 | From H.P. console restart BCS processing by pressing "Stop" then "Run". Verify BCS option menu appears.                                                                                                    |         |        |
| 8.18.40 | Disconnect lower center pyrheliometer from north target.                                                                                                    |         |        |
| 8.18.41 | From H.P. console start BCS processing by pres-<br>sing key #3 of the H.P. function keys. Verify<br>following prompt occurs:                                                                                      |         |        |
|         | "Is south target operational?"                                                                                                    |         |        |
| 8.18.42 | Respond to all prompts as appropriate and bring<br>BCS to hardware status mode. Verify lower center<br>pyrheliometer for north target is flagged as<br>inoperative by hardware status log written to<br>H.P. CRT. |         |        |
| 8.18.43 | Reconnect lower center pyrheliometer for north target.                                                                                                    |         |        |
|         |                                                                                                    |         | -<br>- |

4

Test 150 Revision 0 Page 56 of 81

|         |                                                                                                    | Initial | Date  |
|---------|----------------------------------------------------------------------------------------------------|---------|-------|
| 8.18.44 | From H.P. console restart BCS processing by pressing "Stop" then "Run". Verify BCS option menu appears.                                                                                                    |         |       |
| 8.18.45 | Disconnect upper left pyrheliometer from south target.                                                                                                    |         | · · · |
| 8.18.46 | From H.P. console start BCS processing by pres-<br>sing key #3 of the H.P. function keys. Verify<br>following prompt occurs:                                                                                    |         |       |
|         | "Is south target operational?"                                                                                                    |         |       |
| 8.18.47 | Respond to all prompts as appropriate and bring<br>BCS to hardware status mode. Verify upper left<br>pyrheliometer for south target is flagged as<br>inoperative by hardware status log written to<br>H.P. CRT. |         |       |
| 8.18.48 | Reconnect upper left pyrheliometer for south<br>target.                                                                                                    |         |       |
| 8.18.49 | From H.P. console restart BCS processing by pressing "Stop" then "Run". Verify BCS option menu appears.                                                                                                    |         |       |
| 8.18.50 | Disconnect upper right pyrheliometer from south<br>target.                                                                                                    |         |       |
| 8.18.51 | From H.P. console start BCS processing by pres-<br>sing key #3 of the H.P. function keys. Verify<br>following prompt occurs:                                                                                    |         |       |
|         | "Is south target operational?"                                                                                                    |         |       |

Test 150 Revision 0 Page 57 of 81

|         |                                                                                                    | Initial | Date  |
|---------|----------------------------------------------------------------------------------------------------|---------|-------|
| 8.18.52 | Respond to all prompts as appropriate and bring<br>BCS to hardware status mode. Verify upper right<br>pyrheliometer for south target is flagged as<br>inoperative by hardware status log written to<br>H.P. CRT.  |         |       |
| 8.18.53 | Reconnect upper right pyrheliometer for south target.                                                                                                    | · · ·   |       |
| 8.18.54 | From H.P. console restart BCS processing by pressing "Stop" then "Run". Verify BCS option menu appears.                                                                                                    |         |       |
| 8.18.55 | Disconnect lower center pyrheliometer from south target.                                                                                                    |         | ····· |
| 8.18.56 | From H.P. console start BCS processing by<br>pressing key #3 of the H.P. function keys.<br>Verify following prompt occurs:                                                                                        |         |       |
|         | "Is south target operational?"                                                                                                    |         |       |
| 8.18.57 | Respond to all prompts as appropriate and bring<br>BCS to hardware status mode. Verify lower center<br>pyrheliometer for south target is flagged as<br>inoperative by hardware status log written to<br>H.P. CRT. |         |       |
| 8.18.58 | Reconnect lower center pyrheliometer for south target.                                                                                                    |         |       |
|         |                                                                                                    |         |       |

Test 150 Revision 0 Page 58 of 81

|         |                                                                                                    | Initial | Date |
|---------|----------------------------------------------------------------------------------------------------|---------|------|
| 8.18.59 | From H.P. console restart BCS processing by pressing "Stop" then "Run". Verify BCS option menu appears.                                                                                                    |         |      |
| 8.18.60 | Disconnect upper left pyrheliometer from east<br>target.                                                                                                    |         |      |
| 8.18.61 | From H.P. console start BCS processing by pressing key #3 of the H.P. function keys.<br>Verify following prompt occurs:                                                                                        |         |      |
|         | "Is south target operational?"                                                                                                    |         |      |
| 8.18.62 | Respond to all prompts as appropriate and bring<br>BCS to hardware status mode. Verify upper left<br>pyrheliometer for east target is flagged as<br>inoperative by hardware status log written to<br>H.P. CRT. |         |      |
| 8.18.63 | Reconnect upper left pyrheliometer for east target.                                                                                                    |         |      |
| 8.18.64 | From H.P. console restart BCS processing by pressing "Stop" then "Run". Verify BCS option menu appears.                                                                                                    |         |      |
| 8.18.65 | Disconnect upper right pyrheliometer from east<br>target.                                                                                                    |         |      |
| 8.18.66 | From H.P. console start BCS processing by<br>pressing key #3 of the H.P. function keys.<br>Verify following prompt occurs:                                                                                     |         |      |
|         | "Is south target operational?"                                                                                                    |         |      |

Test 150 Revision 0 Page 59 of 81

|         |                                                                                                    | Initial  | Date |
|---------|----------------------------------------------------------------------------------------------------|----------|------|
| 8.18.67 | Respond to all prompts as appropriate and bring<br>BCS to hardware status mode. Verify upper right<br>pyrheliometer for east target is flagged as<br>inoperative by hardware status log written to<br>H.P. CRT.  |          |      |
| 8.18.68 | Reconnect upper right pyrheliometer for east target.                                                                                                    |          |      |
| 8.18.69 | From H.P. console restart BCS processing by pressing "Stop" then "Run". Verify BCS option menu appears.                                                                                                    |          |      |
| 8.19.70 | Disconnect lower center pyrheliometer from east<br>target.                                                                                                    | <u> </u> |      |
| 8.18.71 | From H.P. console start BCS processing by pressing key #3 of the H.P. function keys.<br>Verify following prompt occurs:                                                                                          |          |      |
|         | "Is south target operational?"                                                                                                    |          |      |
| 8.18.72 | Respond to all prompts as appropriate and<br>bring BCS to hardware status mode. Verify<br>lower center pyrheliometer for east target is<br>flagged as inoperative by hardware status log<br>written to H.P. CRT. |          |      |
| 8.18.73 | Reconnect lower center pyrheliometer for east target.                                                                                                    |          |      |
|         |                                                                                                    |          |      |

Test 150 Revision 0 Page 60 of 81

|         |                                                                                                    | Initial   | Date |
|---------|----------------------------------------------------------------------------------------------------|-----------|------|
| 8.18.74 | From H.P. console restart BCS processing by pressing "Stop" then "RUN". Verify BCS option menu appears.                                                                                                    |           |      |
| 8.18.75 | Disconnect upper left pyrheliometer from west target.                                                                                                    | <u></u>   |      |
| 8.18.76 | From H.P. console start BCS processing by pressing key #3 of the H.P. function keys. Verify following prompt occurs:                                                                                           |           |      |
|         | "Is south target operational?"                                                                                                    |           |      |
| 8.18.77 | Respond to all prompts as appropriate and bring<br>BCS to hardware status mode. Verify upper left<br>pyrheliometer for west target is flagged as<br>inoperative by hardware status log written to<br>H.P. CRT. |           |      |
| 8.18.78 | Reconnect upper left pyrheliometer for west target.                                                                                                    |           |      |
| 8.18.79 | From H.P. console restart BCS processing by pressing "Stop" then "Run". Verify BCS option menu appears.                                                                                                    | <u></u> . |      |
| 8.18.80 | Disconnect upper right pyrheliometer from west<br>target.                                                                                                    |           |      |
| 8.18.81 | From H.P. console start BCS processing by pressing key #3 of the H.P. function keys. verify following prompt appers:                                                                                           |           |      |
|         | "Is south target operational?"                                                                                                    |           |      |

,

Test 150 Revision 0 Page 61 of 81

|         | -                                                                                                    | Initial | Date |
|---------|----------------------------------------------------------------------------------------------------|---------|------|
| 8.18.82 | Respond to all prompts as appropriate and bring<br>BCS to hardware status mode. Verify upper right<br>pyrheliometer for west target is flagged as<br>inoperative by hardware status log written to H.P.<br>CRT.  |         |      |
| 8.18.83 | Reconnect upper right pyrheliometer for west<br>target.                                                                                                    |         |      |
| 8.18.84 | From H.P. console restart BCS processing by pressing "Stop" then "Run". Verify BCS option menu appears.                                                                                                    |         |      |
| 8.18.85 | Disconnect lower center pyrheliometer from                                                                                                    |         |      |
| 8.18.86 | From H.P. console start BCS processing by<br>pressing key #3 of the H.P. function keys.<br>Verify following prompt occurs:                                                                                       | -       |      |
|         | "Is south target operational?                                                                                                    |         |      |
| 8.18.87 | Respond to all prompts as appropriate and bring<br>BCS to hardware status mode. Verify lower center<br>pyrheliometer for west target is flagged as<br>inoperative by hardware status log written to<br>H.P. CRT. |         |      |
| 8.18.88 | Reconnect lower center pyrheliometer for west target.                                                                                                    |         |      |
|         |                                                                                                    |         |      |

, •

> Test 150 Revision 0 Page 62 of 81

|        |                                                                                                    | Initial | Date |
|--------|----------------------------------------------------------------------------------------------------|---------|------|
| 8.19   | BCS software detection of hardware status during BCS runtime.                                                                                                    |         |      |
| 8.19.1 | Generate a heliostat candidate list from the<br>H.P. console. Construct the list such that<br>three files of 60 heliostats each are<br>generated.                                      |         |      |
| 8.19.2 | Initiate BCS processing from the H.P. console<br>by typing key #3 of the H.P. function keys.<br>Answer all prompts using default options.                                              |         |      |
| 8.19.3 | Mount candidate list tape on HAC and initiate<br>HAC/BCS software. Verify BCS processing<br>has begun by viewing video monitor.                                                        |         |      |
| 8.19.4 | With BCS in operation have field personnel<br>located in tower disconnect upper left pyrhelio-<br>meter from north target. Verify BCS software<br>flags the error to the H.P. console. |         |      |
| 8.19.5 | Have field personnel reconnect pyrheliometer.<br>Verify no further errors occur.                                                                                                    |         |      |
| 8.19.6 | Repeat steps 8.19.4 - 8.19.5 for each pyrhelio-<br>meter on all four targets.                                                                                                    |         |      |
| 8.19.7 | Have field personnel disconnect shutters on<br>north target. Verify BCS software flags the<br>error to the H.P. console                                                                |         |      |
|        |                                                                                                    |         |      |

Test 150 Revision 0 Page 63 of 81

ł

|         |                                                                                                    | lnitial | Date |
|---------|----------------------------------------------------------------------------------------------------|---------|------|
| 8.19.8  | Have field personnel reconnect shutter system.<br>Verify no further errors occur.                                                                                                    |         |      |
| 8.19.9  | Repeat steps 8.19.7 - 8.19.8 for south, east<br>and west targets.                                                                                                    |         |      |
| 8.19.10 | Have field personnel disconnect MODACS III cable<br>from I/O port. Verity BCS software flags the<br>MODACS as inoperable.                                                                                                    |         |      |
| 8.19.11 | Have field personnel reconnect MODACS III I/O<br>cable. Verify no further MODACS errors occur.                                                                                                    |         |      |
| 8.19.12 | Turn off digitizer in BCS rack located in the equipment room. Verify the BCS software flags the digitizer as inoperable.                                                                                                    |         |      |
| 8.19.13 | Turn digitizer back on. Verify no further digitizer errors occur.                                                                                                    |         |      |
| 8.20    | Total system capability of detecting beam on<br>target during low level calibration, no beam on<br>target during high level calibration, power out<br>of range and centroid out of range.                                                                                                    |         |      |
| 8.20.1  | Using the HAC command "UPBIAS" change the bias<br>of four heliostats in the field such that their<br>beams will not fall on the BCS target during<br>a BCS measurement. Choose one heliostat per<br>target. It is advisable to record the biases<br>of each of the heliostats before using upbias. |         |      |
|         |                                                                                                    |         |      |

Test 150 Revision 0 Page 64 of 81

|        |                                                                                                    | Initial | Date |
|--------|----------------------------------------------------------------------------------------------------|---------|------|
| 8.20.2 | From the BCS console command a heliostat candi-<br>date list be generated by pressing key #8 of the<br>special function keys. Build a candidate list<br>tape containing the four heliostats with modified<br>biases. |         |      |
| 8.20.3 | From H.P. console initiate the BCS system by typing key #3 of the H.P. function keys. Take all default options.                                                                                                    |         |      |
| 8.20.4 | Mount candidate list tape on HAC and initiate<br>HAC BCS software.                                                                                                    |         |      |
| 8.20.5 | Verify the following error meassage is alarmed by the HAC for each heliostat.                                                                                                    |         |      |
|        | No beam on target for high level calibration.                                                                                                    |         |      |
|        | NOTE: The operator should monitor the video<br>monitor to verify a beam does not exist<br>on the BCS target during both low and<br>high level calibration procedures.                                                |         |      |
| 8.20.6 | Using HAC command "UPBIAS" return each of the<br>four heliostats used in this test to their<br>original bias points.                                                                                                 |         |      |
| 8.20.7 | From H.P. console initiate the BCS system by typing key #3 of the H.P. function keys. Take all default options.                                                                                                    |         |      |
| ·      | all default options.                                                                                                    |         |      |

:

Test 150 Revision 0 Page 65 of 81

|         |                                                                                                    | Initial | Date |
|---------|----------------------------------------------------------------------------------------------------|---------|------|
| 8.20.8  | From HAC console command one heliostat in each quadrant to track the BCS target.                                                                                    |         |      |
|         | NOTE: Each target should have a heliostat<br>tracking it. Be certain the tracking<br>heliostats are not the ones in the<br>candidate list.                          |         |      |
| 8.20.9  | Mount same candidate list tape as generated in step 8.20.2 on HAC and initiate HAC BCS software.                                                                    |         |      |
| 8.20.10 | Verify the following error message is alarmed by the HAC for each heliostat.                                                                                        |         |      |
|         | Beam on target for low level calibration.                                                                                                    |         |      |
|         | NOTE: The operator should monitor the video<br>monitor to verify a beam is on the target<br>during the low level calibration.                                       | <u></u> |      |
| 8.20.11 | From H.P. console initiate the BCS system by<br>typing key #3 of the H.P. function keys. Change<br>the centroid radius for alarm valve from its<br>default to zero. |         |      |
| 8.20.12 | Mount same candidate list tape as generated in step 8.20.2 on HAC and initiate HAC BCS software.                                                                    |         |      |
| 8.20.13 | Verify for each heliostat the following error<br>message is sent to both the HAC logger and the<br>H.P. console.                                                    |         |      |
|         | Centroid Flag Heliostat #                                                                                                    |         |      |
|         | x centroid =<br>y centroid =                                                                                                    |         |      |

٠

Test 150 Revision 0 Page 66 of 81

|         | -                                                                                                    | Initial | Date                   |
|---------|----------------------------------------------------------------------------------------------------|---------|------------------------|
|         | NOTE: The exact format of the message may not be as stated above.                                                                    |         |                        |
| 8.20.14 | The following test is contingent upon the appropriate hardware being available to allow the BCS to make accurate power calculations. |         |                        |
|         |                                                                                                    |         |                        |
|         |                                                                                                    |         |                        |
|         |                                                                                                    |         |                        |
|         |                                                                                                    |         |                        |
|         |                                                                                                    |         |                        |
|         |                                                                                                    |         |                        |
|         |                                                                                                    |         |                        |
|         |                                                                                                    |         | Test 150<br>Revision 0 |

Page 67 of 81

•

## 10.0 ATTACHMENTS

٠

Appendix 10.A BCS software modules and descriptions.

Appendix 10.B BCS option menu display

Appendix 10.C Response format for MAXNET remote information format.

Appendix 10.D Derivation of theoretical beam power.

Appendix 10.E Camera focus, zoom and alignment procedure

Appendix 10.F BCS message traffic

Appendix 10.G Generation of initialized masterfile.

Appendix 10.H BCS test modules and functions.

Test 150 Revision 0 Page 68 of 81 Appendix 10.A

•

| BCS003  | - | Activates BCS Input Executive.                      |
|---------|---|-----------------------------------------------------|
| BCSINX  | - | BCS/HAC Input Executive.                            |
| MSG001  | - | Writes Startup Message to HAC.                      |
| BCALLO  | - | BCS Low Level Calibration Function.                 |
| BEAMCHK | - | Determines if Beam is on Target.                    |
| BEAMON  | - |                                                     |
| BGRAB   | - | Commands Digitizer to take Image Grab.              |
|         |   |                                                     |
| BCALHI  | - | BCS High Level Calibration Function.                |
| BGRAB   | - | Commands Digitizer to take Image Grab.              |
| BDGTST  | - | Takes Image Grab for High Level Calibration Module. |
| BRDPYR  | - | Controls MODACS III Operation.                      |
| NOBEAM  | - | Commands No Beam on Target Message be Sent to HAC.  |
| EXPCHK  | - | Checks Digitizer to Determine if Camera is Within   |
|         |   | Exposure Limts.                                     |
| EXPOVR  | - | Commands Exposure Over Message Be Sent to H.P.      |
| BLDCLT  | - | Builds Calibration Table.                           |
| BCURVE  | - | Driver Program for "BCRVFIT" Subroutine:            |
| BCRVFIT | - | Performs a Curve Fit of Digital and Pyrheliometer   |
|         |   | Data.                                               |
| BMEAS1  | - | Performs Beam Measurement for South Target.         |
| TIM1    | - | Determines Average Time of Measurement.             |
| BGRAB   | - | Commands Digitizer to take Image Grab.              |
| BMEAS2  | - | Performs Beam Measurement for West Target.          |
| TIM2    | - | Determines Average Time of Measurement.             |
| BGRAB   | - | Commands Digitizer to take Image Grab.              |

| BMEAS3<br>TIM3<br>BGRAB                                            | <ul> <li>Performs Beam Measurement for East Target.</li> <li>Determines Average Time of Measurement.</li> <li>Commands Digitizer to take Image Grab.</li> </ul>                                                                                                    |
|--------------------------------------------------------------------|----------------------------------------------------------------------------------------------------|
| BMEAS4<br>TIM4<br>BGRAB                                            | <ul> <li>Performs Beam Measurement for North Target.</li> <li>Determines Average Time of Measurement.</li> <li>Commands Digitizer to take Image Grab.</li> </ul>                                                                                                    |
| BGTIM1                                                             | - Sets Calibration Necessary Flag for South Target.                                                                                                    |
| BGTIM2                                                             | - Sets Calibration Necessary Flag for West Target.                                                                                                    |
| BGTIM3                                                             | - Sets Calibration Necessary Flag for East Target.                                                                                                    |
| BGTIM4                                                             | - Sets Calibration Necessary Flag for North Target.                                                                                                    |
| вок                                                                | - Transmits OCS Permission Flag to H.P.                                                                                                    |
| BHCOUT                                                             | - BCS/HAC Output Message Processor.                                                                                                    |
| BPT003<br>BNORML<br>PLTALL<br>TIMINT<br>INDIVL<br>RITEHP<br>BMFREC | <ul> <li>BCS Contour Plotting Function.</li> <li>Image Normalization Function.</li> <li>Plots All Records on a Given File.</li> <li>Plots All Records Between a Specified Time Interval.</li> <li>Plots Specified Record.</li> <li>Writes One Record of Image Data to H.P.</li> <li>Finds Record Number of Specified Heliostat.</li> </ul> |
| BHWSTA<br>SWITCH<br>BTGRAB                                         | <ul> <li>BCS Hardware Status Routine.</li> <li>Switches Camera to Specified Target.</li> </ul>                                                                                                    |
| BRMARK<br>CENT                                                     | <ul> <li>Finds Registration Marks on each Target.</li> <li>Determines Centroid of each Registration Mark.</li> </ul>                                                                                                    |
| GETLINE                                                            | <ul> <li>Get Data From Specified Line in Digitizer.</li> </ul>                                                                                                    |

Test 150 Revision 0 Page 70 of 81

| FINDEM                   | -                                                                                                    |
|--------------------------|----------------------------------------------------------------------------------------------------|
| BGRAB                    | - Command Digitizer to take Image Grab.                                                                                            |
| BSE                      | - Sets H.P. Busy Flag.                                                                                                    |
| BMASS<br>BMPWR<br>BMFREC | <ul> <li>Measurement Assessments Function.</li> <li>Calculates Theoretical Beam Power.</li> <li>Finds Record Number of.</li> </ul> |
| BRGEN                    | - Report Generation Function                                                                                                    |
| BTERM                    | - BCS Termination Function.                                                                                                    |
| BGLOBAL                  | - Sets up BCS Global Data Base.                                                                                                    |
| BHILVL                   | - BCS High Level Calibration Function.                                                                                             |
| BRPYRL                   | - BCS Low Level Calibration Function.                                                                                              |
| BMFUPD<br>BMFREC         | <ul><li>BCS Master File Update Processor.</li><li>Calculates Record Number of Specified.</li></ul>                                 |
| BHISTR                   | - Historical Data Retrieval Function.                                                                                              |
| OLHCLG                   | - Off-Line Heliostat Candidate List Generation.                                                                                    |
| MODTEST                  | - MODACS III Hardware Test Routine.                                                                                                |
| BSTEP                    | - Steps through BCS Targets.                                                                                                    |
| BHPMSG<br>SNDMSG<br>JDAT | <ul> <li>H.P. Error Message Processor.</li> <li>Sends Message to H.P. Terminal.</li> <li>Calculates Julian Date.</li> </ul>        |
| BRF003                   | - BCS Data Archive Function.                                                                                                    |

۰ 、

~

| BGM003 | - | Sends Buffered Messages to H.P. |
|--------|---|---------------------------------|
| JDAT   | - | Calculates Julian Date.         |

÷

RES.1 - Resource Block for MODACS III Routines.

Test 150 Revision 0 Page 72 of 81 • • •
Key 1 ..... Display Option Menu Key 3 ..... Initialization Key 5 ..... Contour Plots Key 8 ..... Heliostat Candidate List Key 10 .... Archive Data Key 12 .... BCS Data Report Key 14 .... BCS Bias Updates

> Test 150 Revision 0 Page 73 of 81

Appendix 10.C

Response Format for MAXNET Remote Information Format.

## Appendix 10.D Derivation of Theoretical Beam Power

One of the functions of the BCS is to compare BCS measured beam power against a theoretical beam power. If the difference exceeds a threshold value, an alarm is provided. This memo outlines the requirements for generating the theoretical beam power. The power, P, on the BCS target is:

1)  $P = kIAT_PCOS\psi$ 

where:

- k = Normalization constant
  - I = Insolation
  - A = Heliostat mirror area
  - T = Atmospheric transmission
  - $\rho$  = Mirror specular reflectance
  - $\psi$  = Angle between sun vector and mirror surfaces

The normalization constant is a field adjusted factor to allow the measured and theoretical powers to be made equal under idealized conditions (i.e., extremely clear day with a perfectly clean mirror).

## Appendix 10.E Camera Focus, Zoom and Alignment

The camera alignment procedure is done in the field using a Cohu Model 2380 Series Remote Control Unit and a standard video monitor. The remote control unit is connected to the back of the camera (see Operating and Maintenance Instructions 2380 Series Remote Controls Manual page 2-2 Figure 2-1). The video monitor can be connected to the back of the remote control unit. Power for the video monitor is available at the camera pedestal. For camera focus, zoom and alignment the following steps should be used.

- 1) Turn camera and video monitor on.
- Position camera such that center pyrheliometer is in approximate center of video image.
- Zoom in on target as close as possible making certain all four registration marks are in view.
  Note: Camera aimpoint may need changing as zoom is modified.
- 4) Focus camera

NOTE: The target image should match as closely as possible Fig. 1.

Test 150 Revision 0 Page 76 of 81

## Appendix 10.E (Cont.)

.

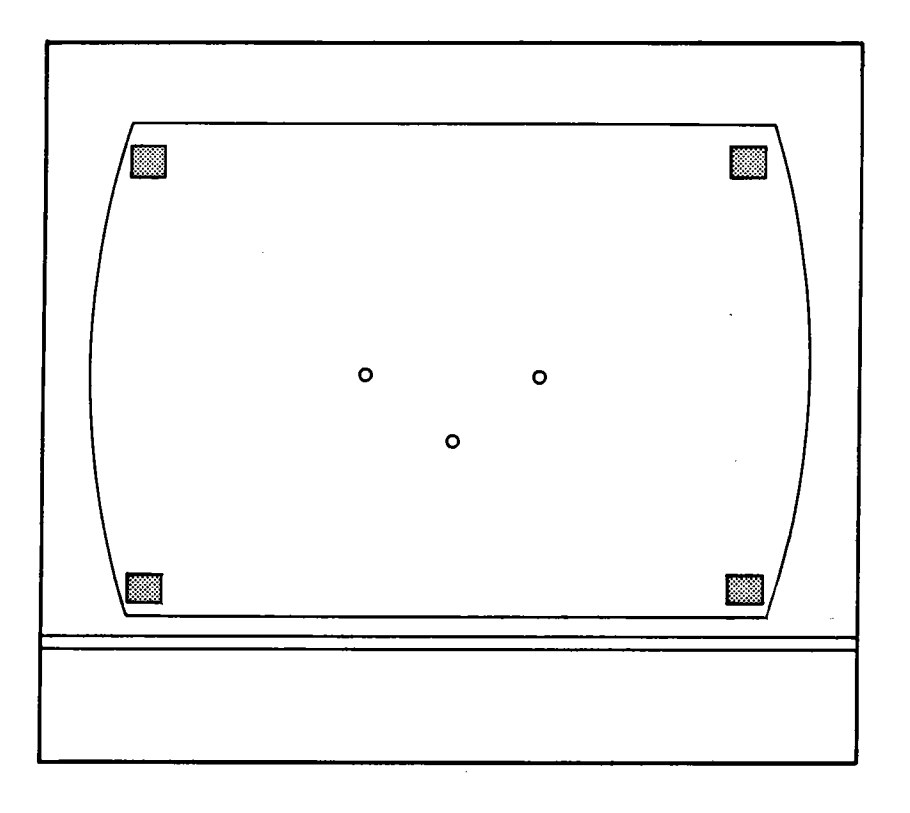

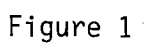

Test 150 Revision 0 Page 77 of 81 Appendix.F

2

BCS Message Traffic

| Message Number | Origination-Destination | Title                                                            |
|----------------|-------------------------|------------------------------------------------------------------|
| BCS-1          | HAC-OCS                 | BCS Initiation<br>Request Message                                |
| BCS-2          | OCS-HAC                 | BCS Initiation<br>Response Message                               |
| BCS-3          | HAC-OCS                 | BCS Measurement<br>Initiation Request<br>Message                 |
| BCS-4          | OCS-HAC                 | BCS Measurement<br>Initiation Response<br>Message                |
| BCS-5          | HAC-OCS                 | Heliostat on BCS<br>Target Message                               |
| BSC-6          | OCS-HAC                 | Heliostat BCS<br>Removal Request<br>Message                      |
| BCS-8          | OCS-HAC                 | BCS Measurement<br>Results Message                               |
| BCS-10         | HAC-OCS                 | BCS Termination<br>Message                                       |
| BCS-11         | HAC-OCS                 | Hiliostat Measure-<br>ment Historical<br>Data Request<br>Message |
| BCS-12         | OCS-HAC                 | Heliostat Measure-<br>ment Data Response<br>Message              |
| BCS-13         | HACOCS                  | Heliostat Bias<br>Results Message                                |

Appendix 10.G Generation of Initialized Masterfile

The following procedure can be used to create a new masterfile.

1. Enter Job Control

Type the following commands

- 1. \$EXE TOC
- 2. ASS 2  $C\phi T$
- 3. FIL 2
- 4. Change 500
- 5. EXI
- 6. \$ SED
- 7. ASS USL  $C\phi T$
- 8. NOC
- 9. POS DATA
- 10. ASS SO ROA
- 11. REW SO
- 12. COPY
- 13. EXI
- 14. \$ ASS 4 ROA 21 MFD
  - \$ EXEC BMFS

The data file is stored as a source file on the File  $C_{\phi}T$  of the cartridge disk. Data is stored in MODCOM? Compressed Format. Steps 6 - 13 store the data file in an uncompressed format on file ROA.

Test 150 Revision 0 Page 79 of 81 Appendix 10.H BCS Test Modules

IOISTS - This routine will output an operator specified code to the 1136 camera switching interface. The operator has the capability of switching to any camera, controlling the Iris manually or controlling the Iris automatically. The following format applies:

AUTO IRIS

CAMERA ADDRESS / CLOSE IRIS BITS OPEN IRIS

Camera Address Bits

South - C000 West - 4000 East - 8000 North - 0000

- HILOTST This test module will write three pixels to the quantex memory. If the quantex is in the "MEM" mode the data will be displayed to the video monitor. The operator can choose the line (1-256), column (1-256) and the value the three pixels will take on.
  - NOTE: Not all lines and columns are displayed by the video monitor.

- SHUTST This test module executes within the MODACS III. It will receive information from a core device specifying which target system and whether the shutters should be opened or closed. It will then open or close the shutters as specified.
- SHUTTER This test module is the companion module to "SHUTST". It operates within the OCS computer. This module prompts the operator as to which target and whether the shutters should be opened or closed. It then sends this information to MODACS through a core device.
- PYRTST This test module executes within the MODACS III. It will receive information from a core device specifying which target system to operate on. The routine will open the shutters of the specified target and read the pyrheliometers.
- PYR This test module is the companion to PYRTST. It will run within the OCS computer. Its function is to provide a man machine interface to determine which target is desired then relay this information to MODACS through a core device. The routine will then wait for MODACS to complete then read the core device and print the results to the CRT screen.
- DIR This test module provides the capability of looking at any subset of the 64K data array taken by an image grab. It will print all data to the OCS hardcopy device. (OCS-201).
- MSGBLD This test module simulates HAC interface messages. It allows the operator to construct any message he desires and send it to the BCS input executive.

an after the state of the second states and the states of the second states and the second states and the seco

DOE FILE COPY

ENERGY PROGRAMS

5301 Bolsa Avenue, Huntington Beach, California 92647 (714) 896-3311 Telex: 678426

A3-202-EP-RGR-556 12 October 1981

Department of Energy San Francisco Operations Office 1333 Broadway Oakland, California 94612

Attention: Mr. David J. Tenca, Contracting Officer

Subject: CONTRACT DE-AC03-79SF10499 SOLAR FACILITIES DESIGN INTEGRATION SIXTH PARTIAL SUBMITTAL OF SUBSYSTEM STAND ALONE (PREOPERATIONAL) TEST PROCEDURES (RADL ITEM 2-45)

References:

- (a) MDAC Letter A3-130-EP-DSB-138, dated 3 March 1981, "Revised Delivery Date for Subsystem Stand Alone Test Procedures" (RADL Item 2-45)
- (b) MDAC Letter A3-202-EP-RGR-417, dated 17 July 1981, "Partial Submittal of Subsystem Stand Alone (Preoperational) Test Procedures (RADL Item 2-45)
- (c) MDAC Letter A3-202-EP-RGR-444, dated 28 July 1981, "Second Partial Submittal of Subsystem Stand Alone (Preoperational) Test Procedures" (RADL Item 2-45)
- (d) MDAC Letter A3-202-EP-RGR-494, dated 1 September 1981, "Third Partial Submittal of Subsystem Stand Alone (Preoperational) Test Procedures" (RADL Item 2-45)
- (e) MDAC Letter A3-202-EP-RGR-517, dated 15\_September 1981, "Fourth Partial Submittal of Subsystem Stand Alone (Preoperational) Test Procedures" (RADL Item 2-45)
- (f) MDAC Letter A3-202-EP-RGR-553, dated 5 October 1981, "Fifth Partial Submittal of Subsystem Stand Alone (Preoperational) Test Procedures" (RADL Item 2-45)

Dear Mr. Tenca:

One (1) copy of one of the Preoperational Test Procedures that comprise a portion of the subject RADL item is being submitted in accordance with the requirements of the Phase II Reports and Deliverables List of the subject contract, as modified by the contents of the Reference (a) letter. Previous transmittals were accomplished per the Reference (b), (c), (d), (e), and (f) letters. This letter transmits the following Preoperational Test Procedure:

150 Beam Characterization System Revision 0

MCDONNELL DOUG CORPORATION

A3-202-EP-RGR-556 12 October 1981

A copy of this letter also transmits the master copy of the procedure to Southern California Edison (L. H. Chillcott) at the Solar One Site for control and implementation. Any SFDI-oriented revisions to this procedure will be coordinated informally with SCE and subsequently transmitted by letter in the same manner as the subject document.

Additional submittals will be made as other Preoperational Test Procedures become available in Revision O versions, and you will be notified when all of the Preoperational Test Procedures that comprise RADL Item 2-45 have been submitted.

Technical questions regarding this procedure should be directed to R. G. Riedesel at (714) 896-3357. For contractual questions, please call the undersigned at (714) 896-1340.

Very truly yours,

Butter

D. S. Butler Contract Administrator Solar Facilities Design Integration

RGR:bj

.

Enclosure: as noted

- Cy: L. H. Chillcott, SCE-Solar One (1) J. M. Slaminski, DOE/Daggett (1) C. W. Lopez, SCE-Solar One (1) J. J. Bartel, Sandia-Livermore (3) D. N. Tanner, Sandia-Livermore (1) R. O. Rogers, Aerospace/STMPO (1) T. L. Neilsen, Rocketdyne-Daggett (1) J. M. Friefeld, Rocketdyne (1) W. R. Lang, Stearns-Roger (1) J. R. Detweiler, Stearns-Roger-Daggett (1) R. M. Weeks, MMC-Daggett (3) (w/o enclosure)R. N. Schweinberg, DOE/STMPO J. C. Corcoran, DOE/STMPO D. W. Christian, DOE/Daggett A. Maitino, T&B-Daggett D. L. Williams, Stearns-Roger H. D. Eden, Aerospace/STMPO R. W. Wiese, ETEC/STMPO K. L. Adler, ETEC/STMPO W. S. Rorke, Sandia-Livermore J. N. Reeves, SCE N. J. DeHaven, SCE MCDONNELL DOUGL
  - C. P. Winarski, SCE

ORPORATIO

- T. E. Olson, SFDI Field Office
- F. Kovach, T&B-Daggett

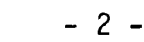